# QD1 IO扩展模块

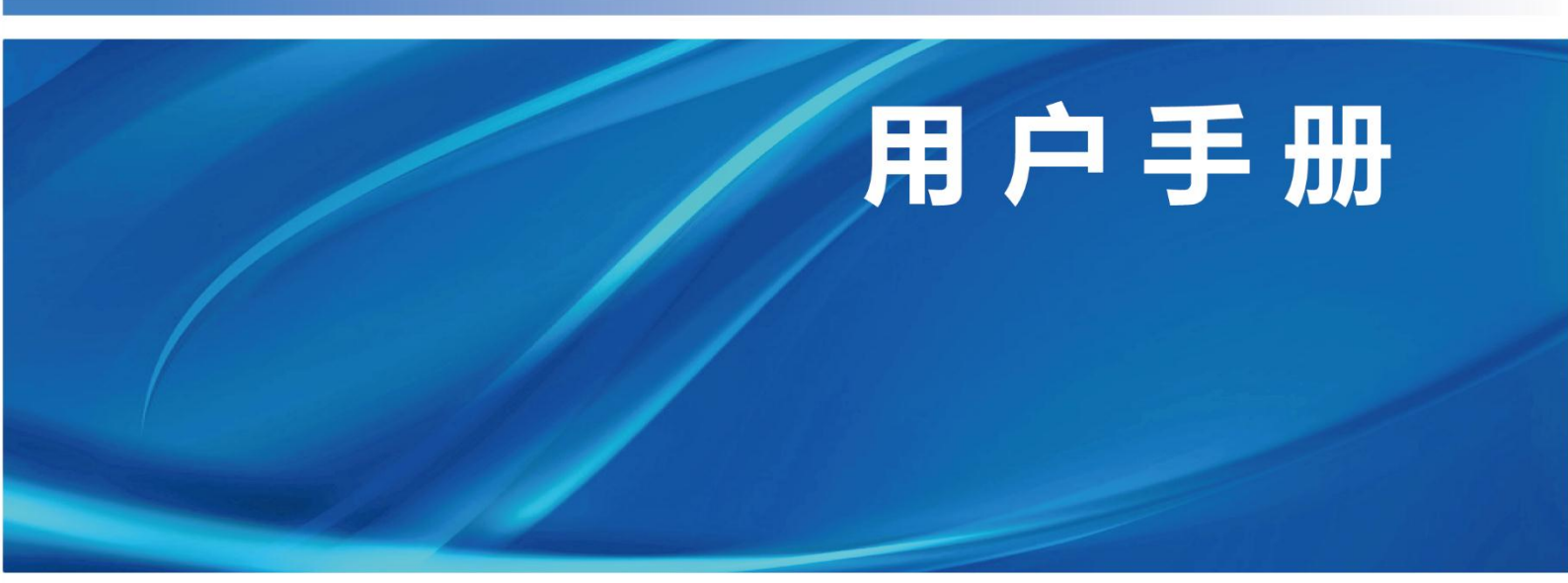

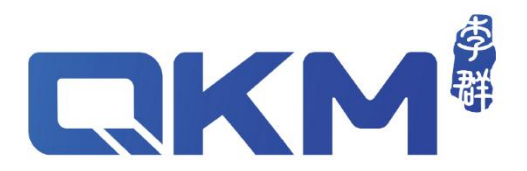

# 用户手册

QD1 IO 模块扩展模块

模组型&经济型

文档版本 V3.1.0

发布日期 2020/08/18

东莞市李群自动化技术有限公司 QKM Technology (Dongguan) Co., Ltd.

## 前言

感谢您购买本公司 QD1 产品

本手册记录了正确使用 QD1 所需的事项

在使用 QD1 之前请仔细阅读本手册的内容

请妥善保管本手册,以便日后随时查阅

#### 概述

本手册详细描述了 QD1 产品的基本信息、模块组成、工作原理、安装配置指导,方 便用户系统地了解和使用 QD1 产品。

#### 读者对象

本手册适用于:

| 客户工程师   | 技术支持工程师 |
|---------|---------|
| 系统配置工程师 | 安装调试工程师 |

#### 图示含义

本文图标将明确说明执行此手册中描述的工作时,可能出现的所有危险、警告、注意、 说明; 当文档中出现以下图标时请您务必留意。

本手册中出现的图标说明如下表所示:

| 图标         | 说明                                         |  |  |
|------------|--------------------------------------------|--|--|
| 1 危险       | 表示会出现严重的危险情形,如不避免将会造成人员死亡或严<br>重的人员伤害等情况。  |  |  |
| <u> </u>   | 表示会出现潜在的危险情形,如不避免会造成人员伤害、模块<br>毁坏等情况。      |  |  |
| <u> 注意</u> | 表示会出现不可预知的情形,如不避免会导致模块损坏、性能<br>降低、数据丢失等情况。 |  |  |
| ↓ 说明       | 表示关键信息阐述、操作技巧提示。                           |  |  |

I

Copyright © 2020 李群自动化技术有限公司

#### 版权所有,保留所有权利

李群自动化技术有限公司(以下简称李群自动化)具有本产品及其软件的专利权、版权和 其它知识产权,未经本公司书面授权,任何单位和个人不得擅自摘抄、复制本文档内容; 不得直接或间接复制、制造、加工、使用本产品及其相关部分。

#### 商标声明

**【【KM**<sup>2</sup> 为李群自动化技术有限公司商标,李群自动化拥有此商标的所有权。

#### 免责声明

李群自动化不承担由于使用本手册或本产品不当,所造成直接的、间接的、特殊的、附带 的或相应产生的损失或责任。

#### 注意

由于产品更新升级或其他原因,本文档内容会不定期进行版本更新,本公司保留在不事先 通知的情况下,修改本手册中的产品和产品规格等文件的权力。如您想了解本产品最新资 料,可通过本公司官网下载。

地址:东莞市松山湖高新技术产业开发区新竹路4号总部壹号17栋A座

- 电话: +86 0769-27231381
- 传真: +86 0769-27231381-8053
- 邮编: 523808
- 邮箱: service@qkmtech.com
- 网站: www.qkmtech.com

## 版本历史

版本历史记录了每次文档版本更新的说明,最新版本的文档包含以前所有文档版本的更新内容。

| 版本     | 日期         | 内容                                                                                                    |  |  |
|--------|------------|----------------------------------------------------------------------------------------------------|--|--|
| V1.0.0 | 2016/05/04 | 第1版正式发布                                                                                                    |  |  |
| V2.0.0 | 2017/03/17 | <ol> <li>1. 增加 QD1 安装和动态库配置指导</li> <li>2. 增加 QD1 通信组网,更新相关图示及原理说明</li> </ol>                                                                                                    |  |  |
| V3.0.0 | 2018/11/09 | <ol> <li>修改名称 QDIO 为 QD1 IO 扩展模块</li> <li>增加 16 进 16 出模组型</li> <li>增加经济型防反接说明</li> <li>修改数字输出电路简图</li> <li>增加 IPConfig 获取方式说明</li> <li>所有 Web Interface 界面改为中文界面</li> <li>子板改为最多扩张 6 个,并增加供电说明</li> </ol>                                                                  |  |  |
| V3.1.0 | 2020/08/18 | <ol> <li>更新公司 logo</li> <li>修改 4.3 章节 PC 端配置说明和操作步骤</li> <li>2.1 更新 visual studio 版本为 2015 版本,操作环境为 win10;</li> <li>2.2 增加打开 Visual Studio 2015 方式说明;</li> <li>2.3 增加附加包含文件、附加库文件设置和预编译到设置操作;</li> <li>2.4 增加 modbus.lib 文件拷贝操作和说明;</li> <li>2.5 修改 PC 端配置步骤描述。</li> </ol> |  |  |

| 前言   | I                   |
|------|---------------------|
| 版本历史 | 2 III               |
| 术语说明 | ] VIII              |
| 第1章  | 产品概述1               |
| 1.1  | 部件介绍2               |
|      | 1.1.1 模组型2          |
|      | 1.1.2 经济型           |
| 1.2  | 产品尺寸4               |
|      | 1.2.1 模组型           |
|      | 1.2.2 经济型           |
| 1.3  | 技术参数6               |
|      | 1.3.1 电气参数6         |
|      | 1.3.2 尺寸参数          |
|      | 1.3.3 安装环境          |
| 1.4  | 产品特点7               |
| 第2章  | 工作原理                |
| 2.1  | 通信组网8               |
|      | 2.1.1 模组型           |
|      | 2.1.2 经济型           |
| 2.2  | IO 引脚定义9            |
|      | 2.2.1 模组型9          |
|      | 2.2.2 经济型10         |
| 2.3  | 数字输入 DI12           |
|      | 2.3.1 模组型12         |
|      | 2.3.2 经济型12         |
| 2.4  | 数字输出 DO13           |
|      | 2.4.1 模组型13         |
| 文档版本 | V3.1.0 (2020-08-18) |

|     | 2.4.2 经济型                 | .13 |
|-----|---------------------------|-----|
| 2.5 | LED 指示灯说明                 | .14 |
|     | 2.5.1 模组型 QD1             | .14 |
|     | 2.5.2 经济型 QD1             | .15 |
| 第3章 | 产品安装                      | .16 |
| 3.1 | 安装前准备                     | .16 |
| 3.2 | 安装模组型 QD1                 | .16 |
|     | 3.2.1 安装导轨                | .16 |
|     | 3.2.2 安装通信线               | .16 |
|     | 3.2.3 安装电源线               | .18 |
| 3.3 | 安装经济型 QD1                 | .18 |
|     | 3.3.1 安装母版                | .18 |
|     | 3.3.2 安装子板                | .19 |
|     | 3.3.3 安装通信线               | .20 |
|     | 3.3.4 安装电源线               | .21 |
| 3.4 | 安装后检查                     | .22 |
| 第4章 | 使用配置                      | .23 |
| 4.1 | 初始化配置                     | .23 |
|     | 4.1.1 IP 地址配置             | .23 |
|     | 4.1.2 IP 地址查验             | .25 |
| 4.2 | 与机器人连接配置                  | .25 |
|     | 4.2.1 网络连接                | .25 |
|     | 4.2.2 Web Server 连接配置     | .26 |
|     | 4.2.3 Web Interface IO 控制 | .29 |
|     | 4.2.4 GDE 调用 QD1 指令       | .29 |
| 4.3 | 与 PC 端连接配置                | .29 |
|     | 4.3.1 PC 端配置说明            | .29 |
|     | 4.3.2 文件加载配置              | .30 |

| 4.4  | 4 动态库配置 | 45 |
|------|---------|----|
| 附录 A | 常见问题解答  | 41 |

## 术语说明

本手册中出现的专用术语说明如下:

| 术语   | 术语说明                                            |
|------|-------------------------------------------------|
| QKM  | 东莞市李群自动化技术有限公司<br>Quotient Kinematics Machine   |
| QD1  | QKM IO 扩展模块<br>QKM Digital Input and Output     |
| GDE  | 编程环境<br>Guidance Development Environment        |
| IO   | 输入输出<br>Input & output                          |
| DI   | 数字输入<br>Digital intput                          |
| DO   | 数字输出<br>Digital output                          |
| LED  | 发光二极管<br>Light Emitting Diode                   |
| LAN  | 局域网<br>Local Area Network                       |
| DHCP | 动态主机配置协议<br>Dynamic Host Configuration Protocol |

## 第1章 产品概述

QD1 是李群自动化自主研发的一款紧凑型远程数字量输入输出 IO 模块产品,可以增加更多经光耦隔离的信号到主控制器;拥有多 IO 通道可支持总线拓展功能。

QD1 支持工业常用的 Modbus TCP 总线,主控制器通过网线与 QD1 连接即可实现 对各输入输出 IO 通道的访问与控制。QD1 模块拥有双 RJ45 网口,自带路由转发功能, 可通过级联通信方式或菊花链拓扑与主控制器灵活、自由组网。

QD1产品系列分为32进32出模组型、16进16出模组型和经济型,如图 1-1、图 1-2、 图 1-3 所示:

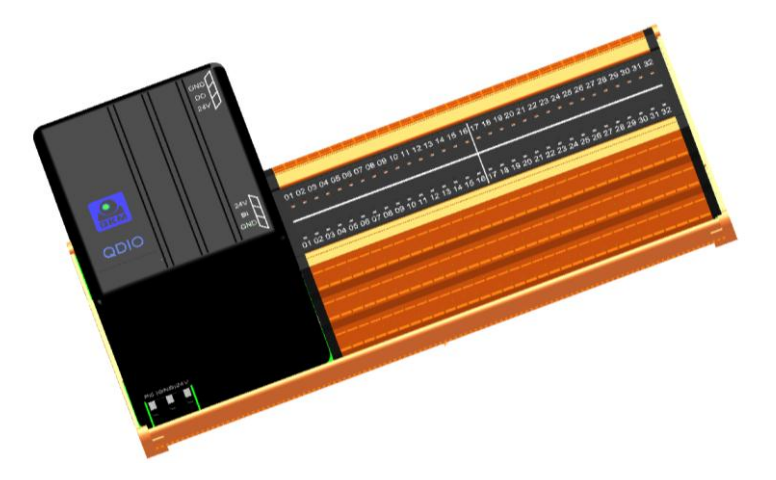

图 1-1 模组型 QD1 (32 进 32 出)

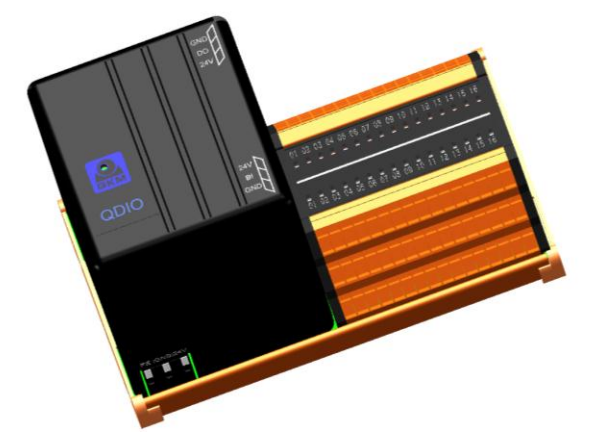

图 1-2 模组型 QD1(16进16出)

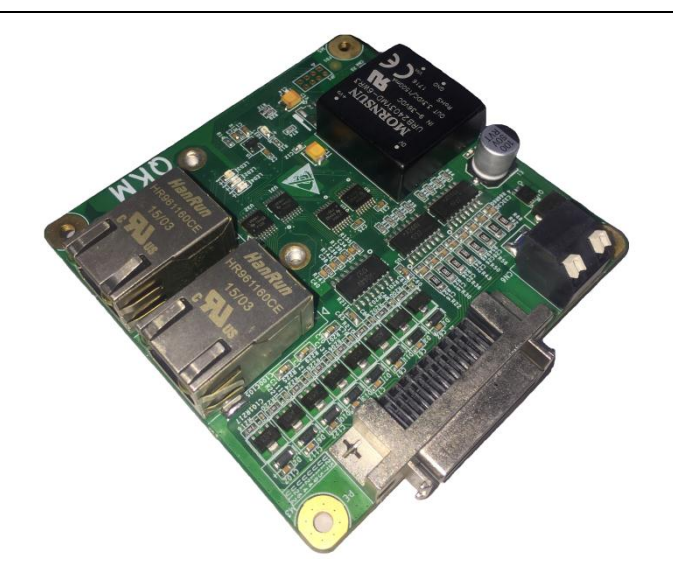

图 1-3 经济型 QD1

## 1.1 部件介绍

#### 1.1.1 模组型

模组型 QD1 详细部件介绍如图 1-4 所示, 16 进 16 出模组型电源接口、网口与 32 进 32 出模组型一致。

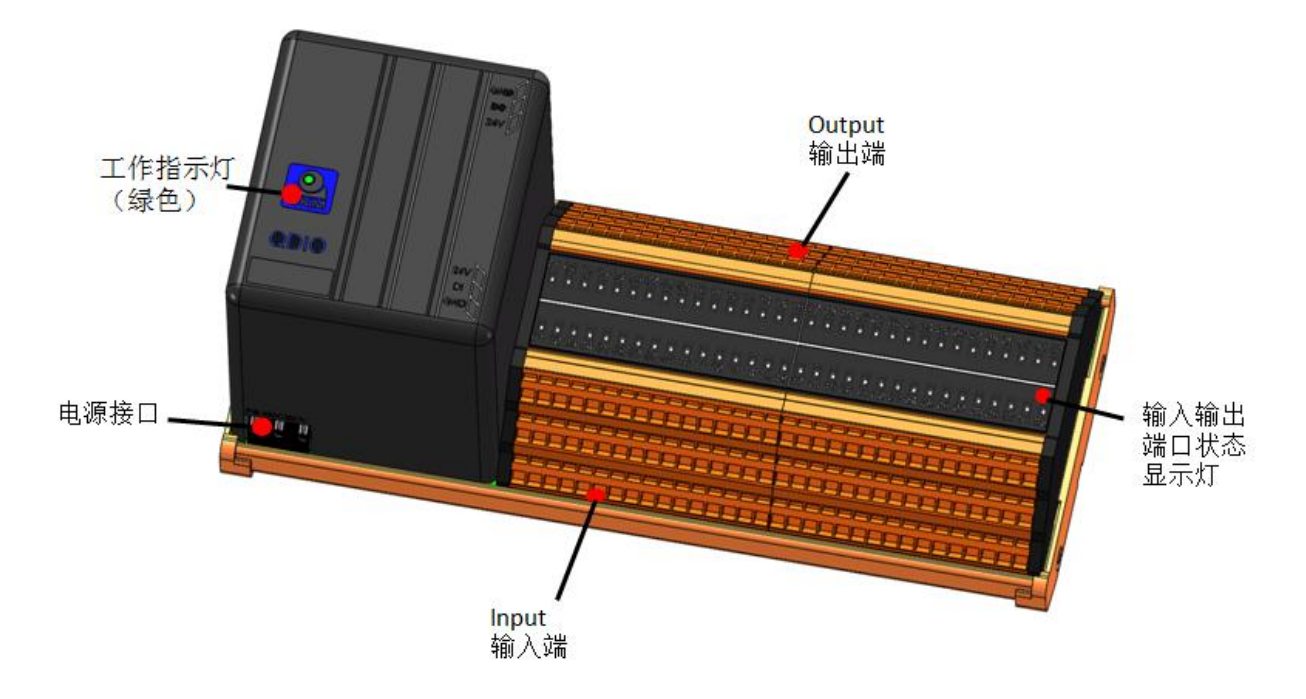

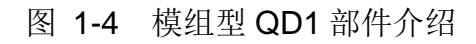

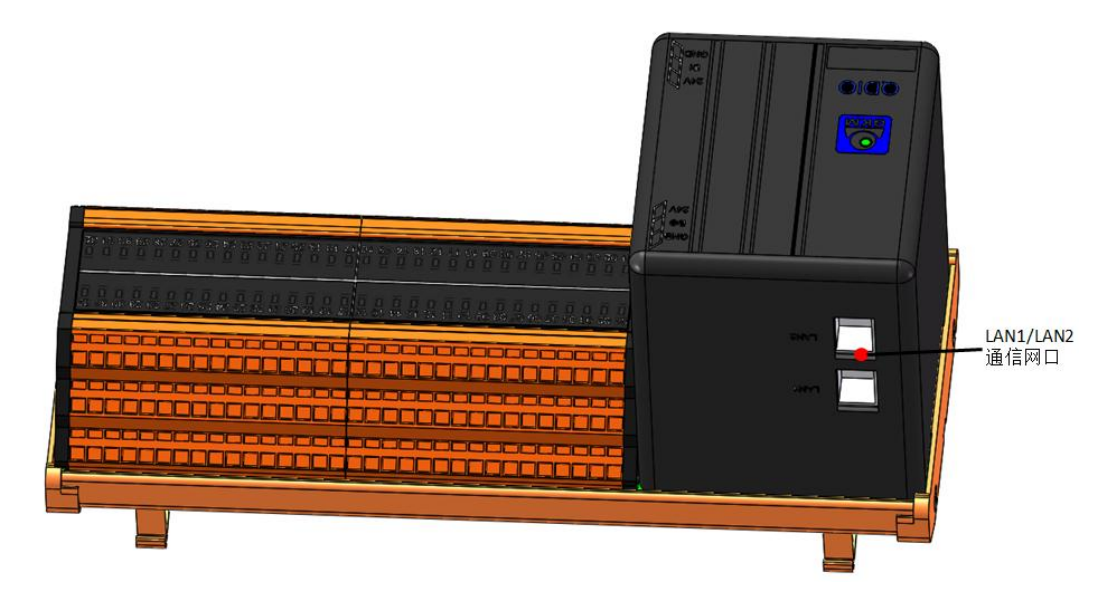

图 1-5 模组型(QD1(32进32出)后视图

#### 1.1.2 经济型

经济型 QD1 包含母板、子板,详细部件介绍如(图 1-6 和图 1-7)所示:

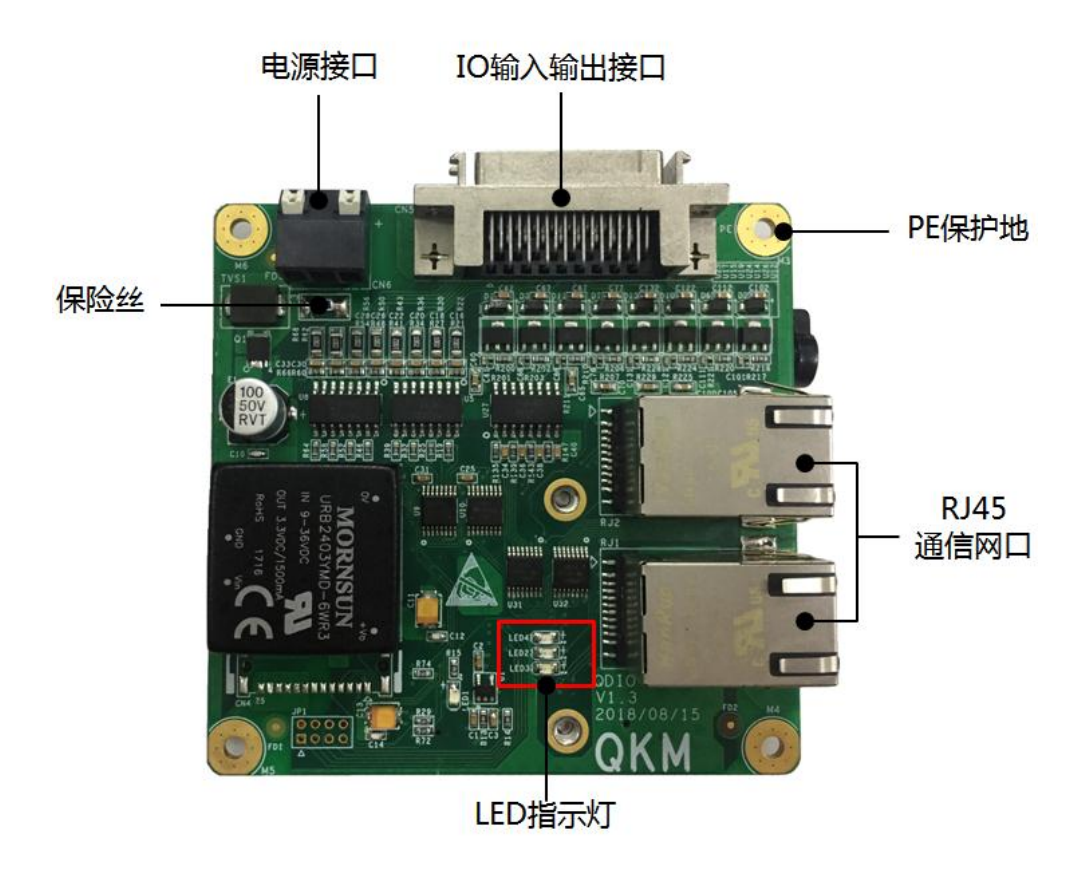

图 1-6 经济型 QD1 母板

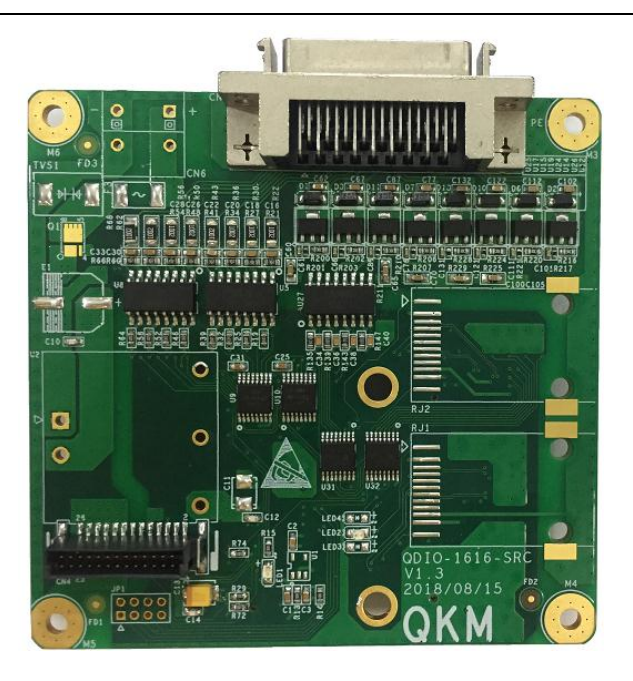

图 1-7 经济型 QD1 子板

1.2 产品尺寸

1.2.1 模组型

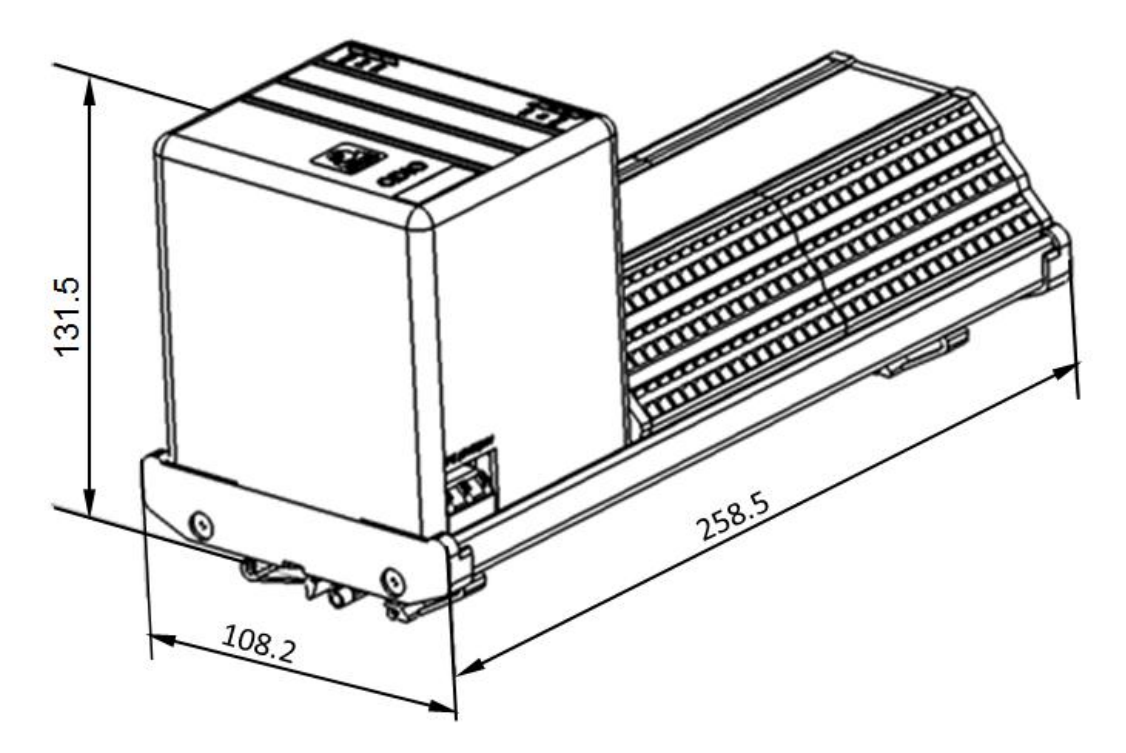

图 1-8 模组型 QD1 (32 进 32 出)尺寸示意图 (单位: mm)

 $( \Phi )$ 

. <u>\_</u>\_\_\_

75

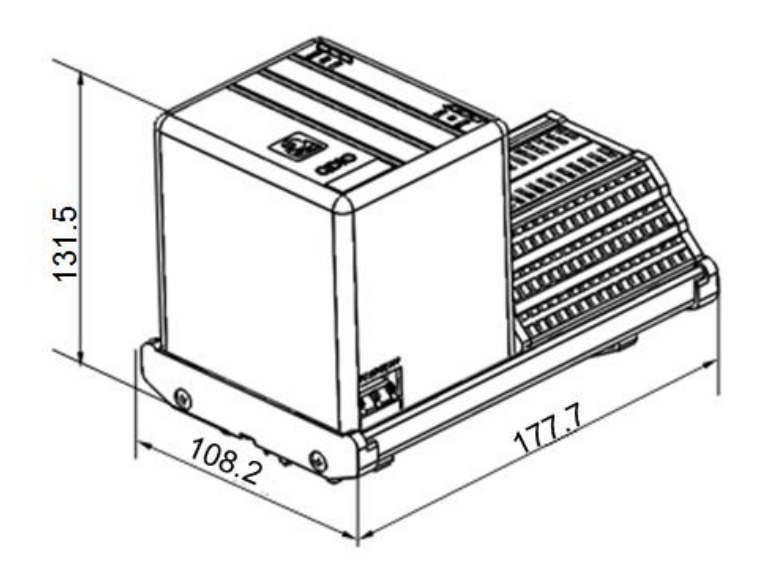

图 1-9 模组型 QD1(16进16出)尺寸示意图(单位:mm) 1.2.2 经济型

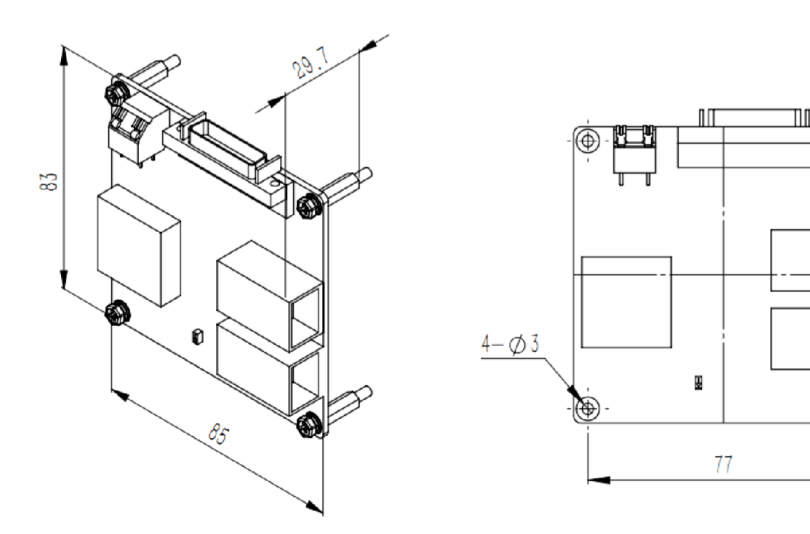

图 1-10 QD1 母板尺寸示意图(单位: mm)

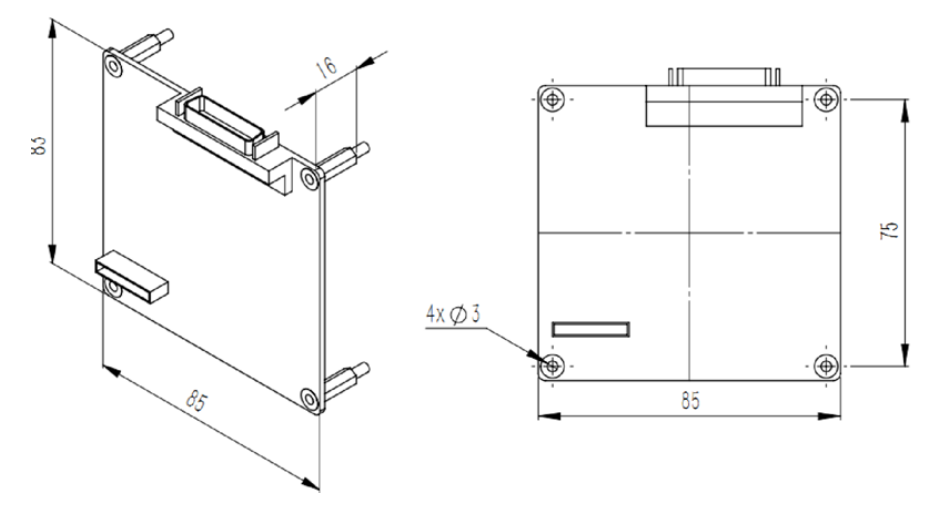

图 1-11 QD1 子板尺寸示意图(单位: mm)

## 1.3 技术参数

## 1.3.1 电气参数

#### 表 1-1 QD1 产品电气参数表

| 项目                       | 模组型                          | 经济型                             |  |
|--------------------------|------------------------------|---------------------------------|--|
| 额定输入电压                   | 24 V d.c. (20.4~28.8 V d.c.) | 24 V d.c. (20.4~28.8 V d.c.)    |  |
| 接口形式                     | <b>RJ45</b> (两个)             | RJ45(两个)                        |  |
| 接口速度                     | 10/100 M 自适应                 | 10/100 M 自适应                    |  |
| 输入通道                     | 32 Input/16 Input            | 16 Input<br>(最高可扩展 128 Input)   |  |
| 输出通道                     | 32 Output/16 Output          | 16 Output<br>(最高可扩展 128 Output) |  |
| 新入方式<br>新入方式<br>可定制: PNP |                              | 默认:NPN<br>可定制:PNP               |  |
| 输入信号"0"                  | 0~5 V                        | 0~5 V                           |  |
| 输入信号"1"                  | 15~28 V                      | 15~28 V                         |  |
| 输出方式                     | NPN 模式                       | NPN 模式                          |  |
| 输出驱动能力                   | 200 mA(持续)                   | 200 mA(持续)                      |  |

### 1.3.2 尺寸参数

表 1-2 QD1 产品尺寸参数(单位: mm)

| 项目 | 32进32出模组型            | 16进16出模组型            | 经济型               |
|----|----------------------|----------------------|-------------------|
| 尺寸 | 110(W)*260(L)*140(H) | 110(W)*180(L)*140(H) | 85(W)*83(L)*30(H) |

### 1.3.3 安装环境

请将本产品设置于符合下述条件的环境中,以便发挥/维持产品性能并安全地进行使用。

| 安装环境   | 备注                                                   |
|--------|------------------------------------------------------|
| 工作温度   | 0℃~+55℃                                              |
| 储存温度   | -40℃~-70℃                                            |
| 相对最大湿度 | <95%(无凝露)                                            |
| 海拔高度   | <2000 m                                              |
| 大气压力   | 800 kPa~110 kPa                                      |
| 使用环境   | 设备适用于污染等级2或2以下使用环境,一般情况仅有<br>非导电性污染,偶有由于凝露造成的短暂的导电性。 |

| 表 | 1-3 | QD1工作环境参数 | ŗ |
|---|-----|-----------|---|
|   |     |           |   |

### 1.4 产品特点

- 总线丰富 支持 Modbus TCP 总线协议,升级后可支持多种以太网总线协议;
- 灵活扩展 支持多从站级联拓扑;
- 稳定可靠 IO 通道与系统完全隔离,抗干扰能力强,具有电源保护功能及输入输出指示灯;
- 高集成度 体积小巧,集成度高。

## 第2章 工作原理

QD1 产品是作为从站通过 modbus TCP 与主站(比如计算机,控制器等)进行通信。 可以使用 Microsoft Visual Studio 将文件夹中库函数和头文件加载到程序中,调用相关函 数对 QD1 进行读写操作。

QD1 支持两种数据类型: DI、DO。

DI 数字输入是离散输入,一个地址对应一个数据位,用户只能读取其状态,不能修改。

DO 数字输出是线圈输出,一个地址对应一个数据位,用户可以置位,复位,可以回读状态。

#### 2.1 通信组网

QD1 支持 Modbus TCP 总线协议通信,主控制器通过网线与 QD1 连接即可实现对 各 IO 通道的访问与控制; QD1 模块拥有双 RJ45 通信网口,自带路由转发功能,可实现 10/100 M 网络的自由转发,可通过级联通信或菊花链拓扑与主控制器灵活通信,典型组网、自由组网图如(图 2-1)和(图 2-2)所示:

#### 2.1.1 模组型

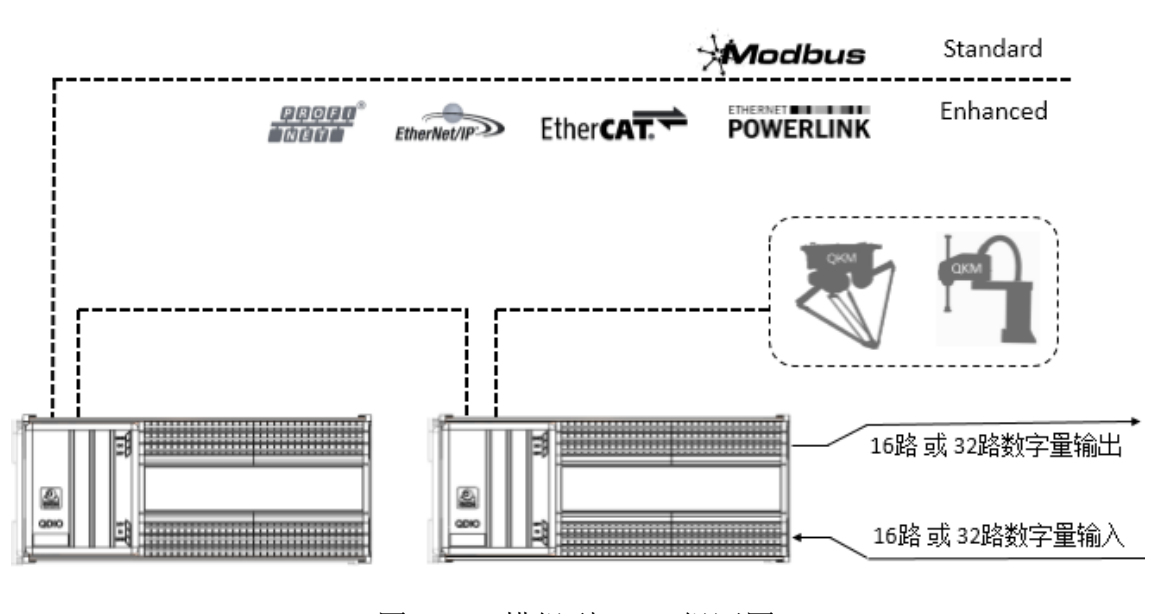

图 2-1 模组型 QD1 组网图

2.1.2 经济型

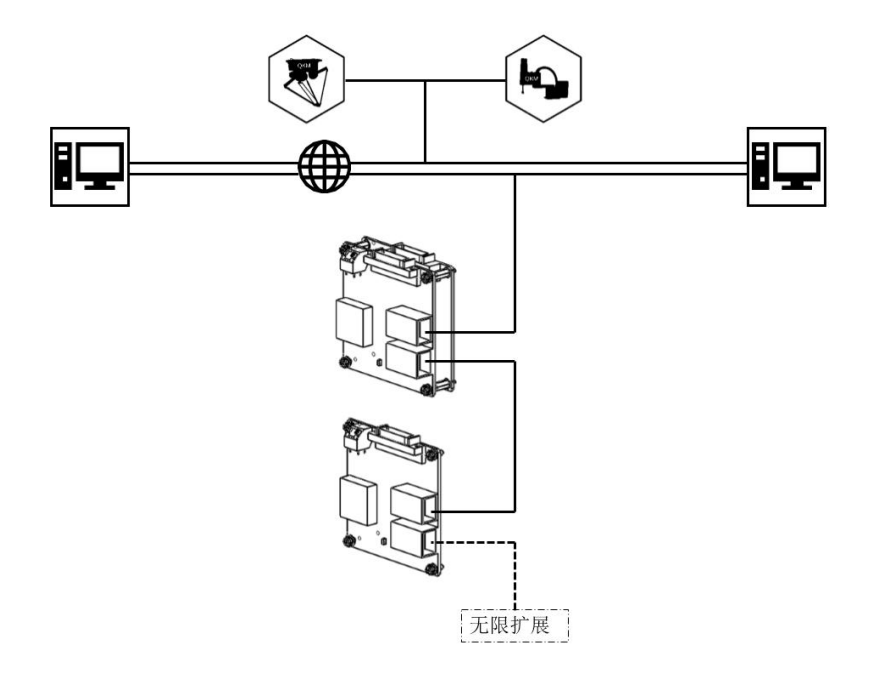

图 2-2 经济型 QD1 组网图

2.2 IO 引脚定义

2.2.1 模组型

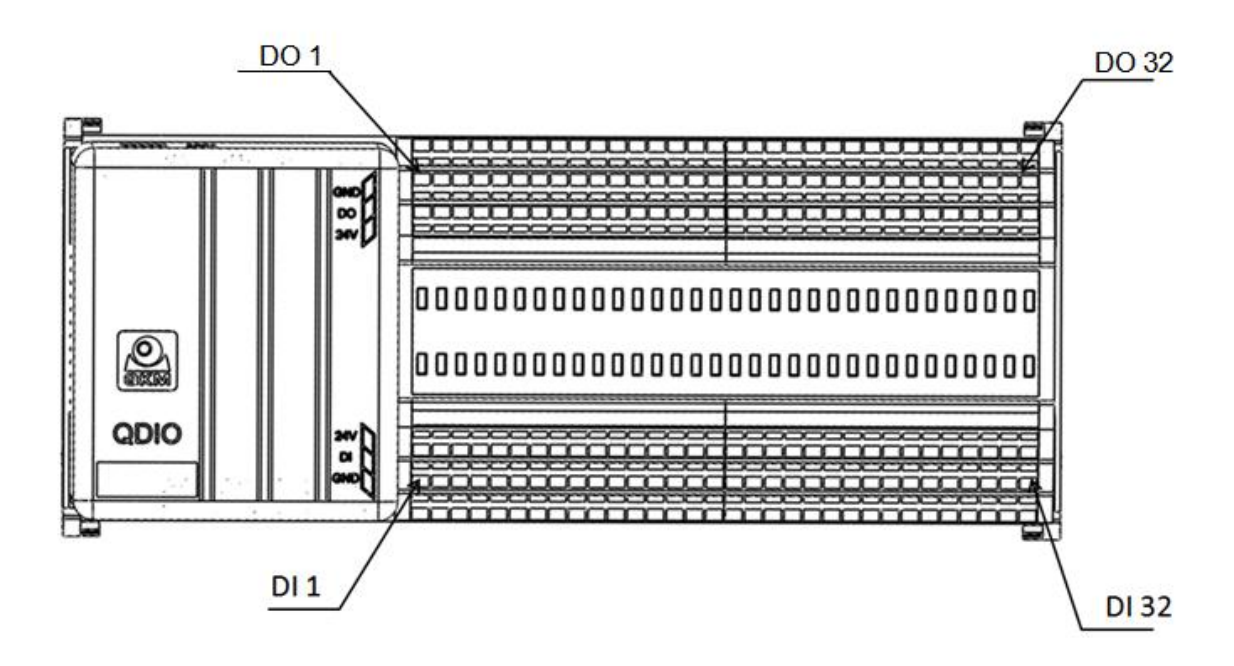

图 2-3 32 进 32 出模组型 QD1 接口(顶视图)

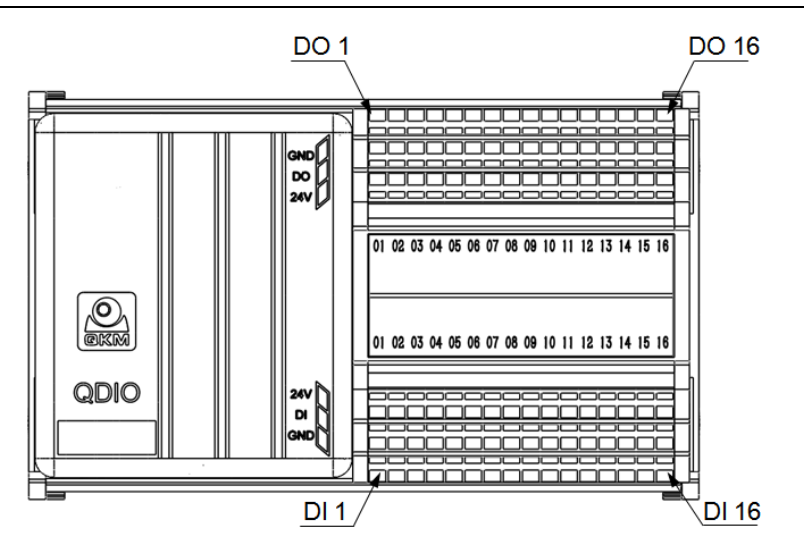

图 2-4 16 进 16 出模组型 QD1 接口(顶视图) 表 2-1 模组型 QD1 接口说明

| 接口    | 模组     | 信号       |             | 功能                |                |
|-------|--------|----------|-------------|-------------------|----------------|
| DI 接口 | 32进32出 | DI 00~32 | 24 V<br>GND | 数字信号扩展输入<br>01~32 | 24 V 电源<br>公共端 |
|       | 16进16出 | DI 00~16 |             | 数字信号扩展输入<br>01~16 |                |
| DO 接口 | 32进32出 | DO 00~32 | 24 V<br>GND | 数字信号扩展输出<br>01~32 | 24 V 电源        |
|       | 16进16出 | DO 00~16 |             | 数字信号扩展输出<br>01~16 | 公共端            |

2.2.2 经济型

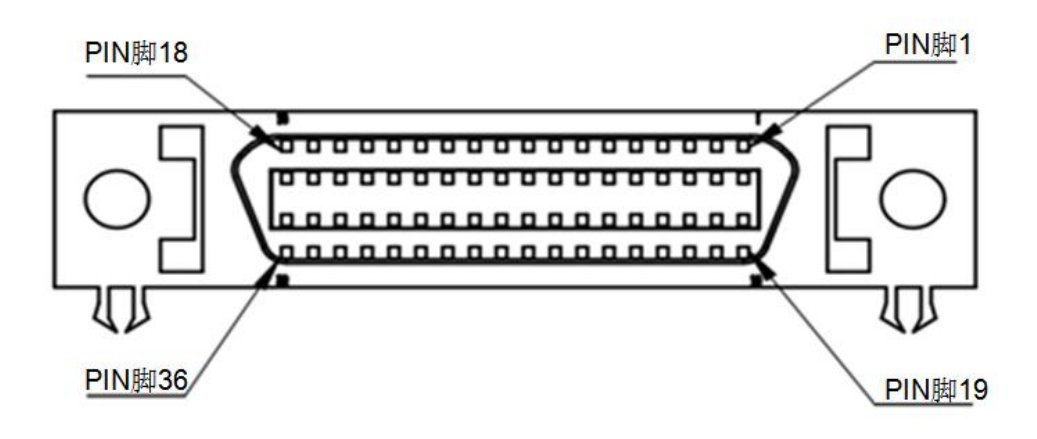

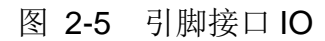

表 2-2 IO 引脚定义

| PIN 脚 | 信号    | 功能    | PIN 脚 | 信号    | 功能           |
|-------|-------|-------|-------|-------|--------------|
| 1     | DI_14 | 输入 14 | 19    | DI_06 | 输入 06        |
| 2     | DI_15 | 输入 15 | 20    | DI_04 | 输入 04        |
| 3     | DI_12 | 输入 12 | 21    | DI_07 | 输入 07        |
| 4     | DI_13 | 输入 13 | 22    | DI_05 | 输入 05        |
| 5     | DI_02 | 输入 02 | 23    | DI_08 | 输入 08        |
| 6     | DI_03 | 输入 03 | 24    | DI_09 | 输入 09        |
| 7     | DI_00 | 输入 00 | 25    | DI_10 | 输入 10        |
| 8     | DI_01 | 输入 01 | 26    | DI_11 | 输入 11        |
| 9     | DO_00 | 输出 00 | 27    | DO_07 | 输出 <b>07</b> |
| 10    | DO_01 | 输出 01 | 28    | DO_06 | 输出 06        |
| 11    | DO_02 | 输出 02 | 29    | DO_05 | 输出 05        |
| 12    | DO_03 | 输出 03 | 30    | DO_04 | 输出 04        |
| 13    | DO_08 | 输出 08 | 31    | DO_15 | 输出 15        |
| 14    | DO_09 | 输出 09 | 32    | DO_14 | 输出 14        |
| 15    | DO_10 | 输出 10 | 33    | DO_13 | 输出 13        |
| 16    | DO_11 | 输出 11 | 34    | DO_12 | 输出 <b>12</b> |
| 17    | GND   | 电源地   | 35    | +24V  | 24V 电源       |
| 18    | GND   | 电源地   | 36    | +24V  | 24V 电源       |

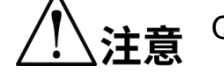

QD1 经济型端子台上的 0 V 和 24 V 不能外接电源,以免将其烧坏。

### 2.3 数字输入 DI

#### 2.3.1 模组型

模组型支持 32 路和 16 路光耦隔离的数字量输入,输入电路图如(图 2-6)所示:

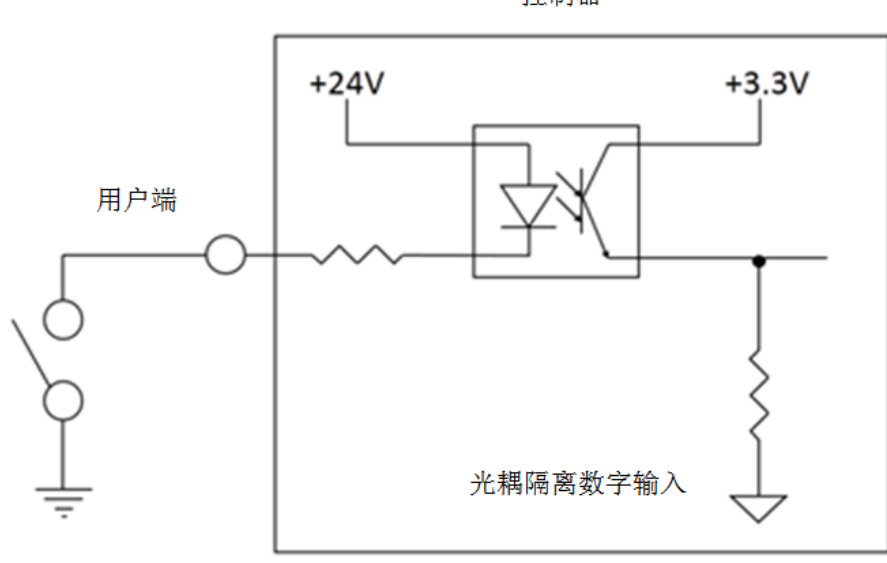

控制器

图 2-6 模组型 QD1 输入电路图

#### 2.3.2 经济型

经济型 QD1 模块支持 16 路光耦隔离的数字量输入,单个从站通过级联子板的模式可 多达 112 路光耦隔离的数字量输入,输入电路图如(图 2-7)所示:

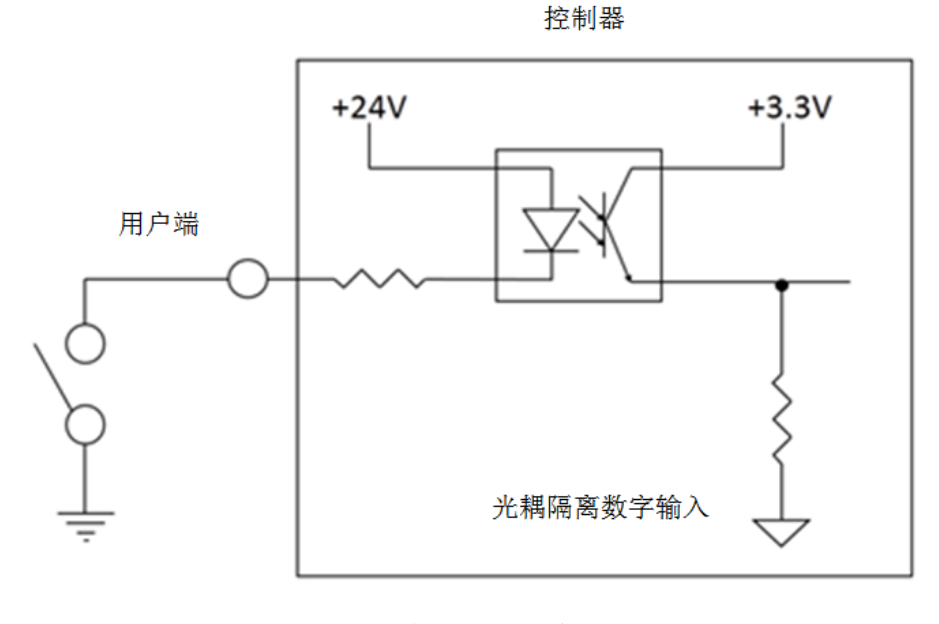

图 2-7 经济型 QD1 输入电路图

## 2.4 数字输出 DO

#### 2.4.1 模组型

模组型支持 32 路或 16 路光耦隔离的数字量输出。每一路输出额定值 200 mA,输出 电路图如(图 2-8)所示:

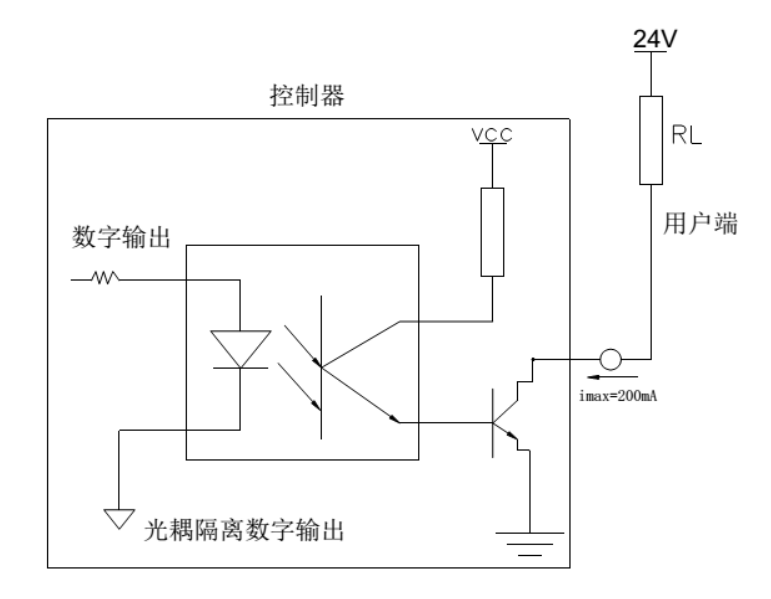

图 2-8 模组型 QD1 输出电路图

#### 2.4.2 经济型

经济型 QD1 模块支持 16 路光耦隔离的数字量输出,单个从站通过级联子板的模式可 多达 112 路光耦隔离的数字量输出,其中每一路输出额定值为 200 mA,输出电路图如(图 2-9)所示:

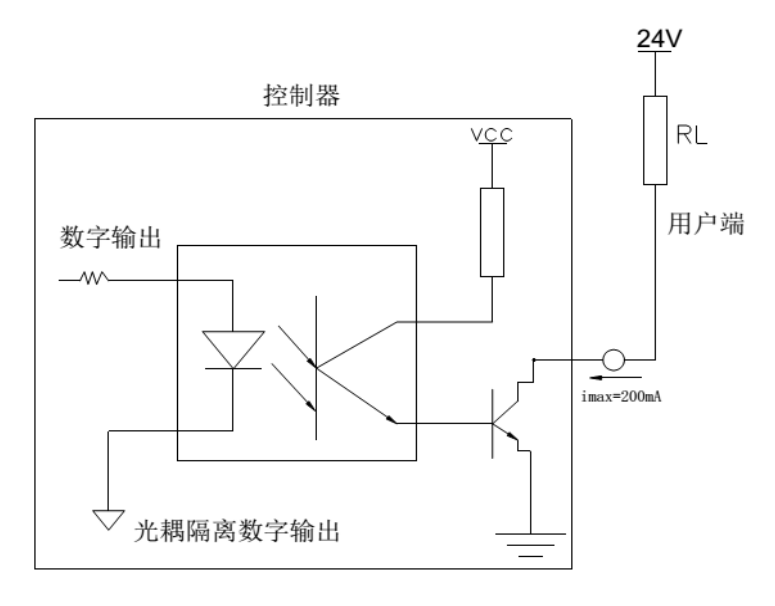

图 2-9 经济型 QD1 输出电路图

## 2.5 LED 指示灯说明

## 2.5.1 模组型 QD1

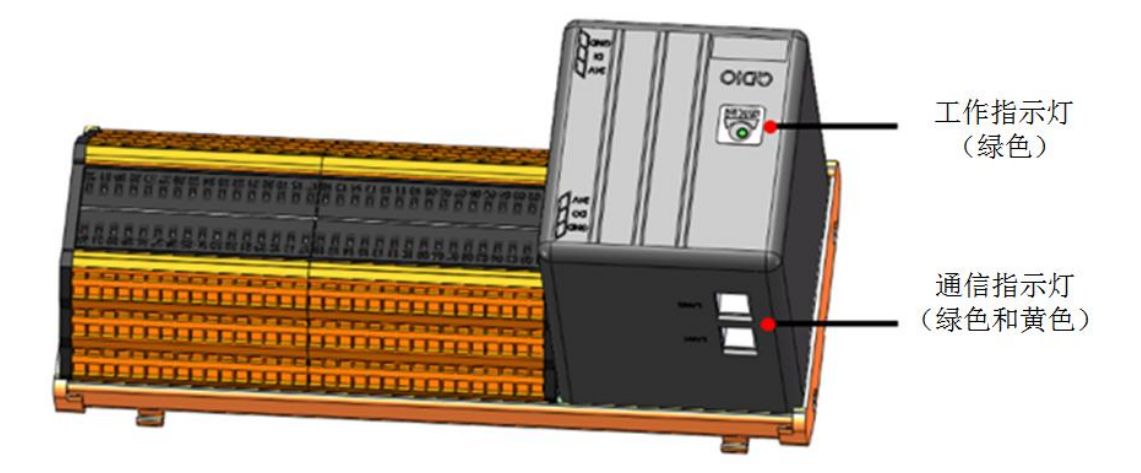

图 2-10 模组型 QD1 指示灯

表 2-3 模组型 QD1 指示灯说明

| 指示灯             | 颜色 | 功能            | 状态说明                                        |
|-----------------|----|---------------|---------------------------------------------|
| 工作指示灯<br>(LED1) | 绿色 | 工作指示灯         | "常亮" — 表示模块工作正常                             |
| 通信指示灯           | 绿色 |               | "常亮"— 表示已建立通信连接<br>"闪烁"— 表示正在通信(100 Mbit/s) |
| (LAN1/LAN2)     | 黄色 | <b>迪信指</b> 示灯 | "常亮"— 表示已建立通信连接<br>"闪烁"— 表示正在通信(100 Mbit/s) |

## 2.5.2 经济型 QD1

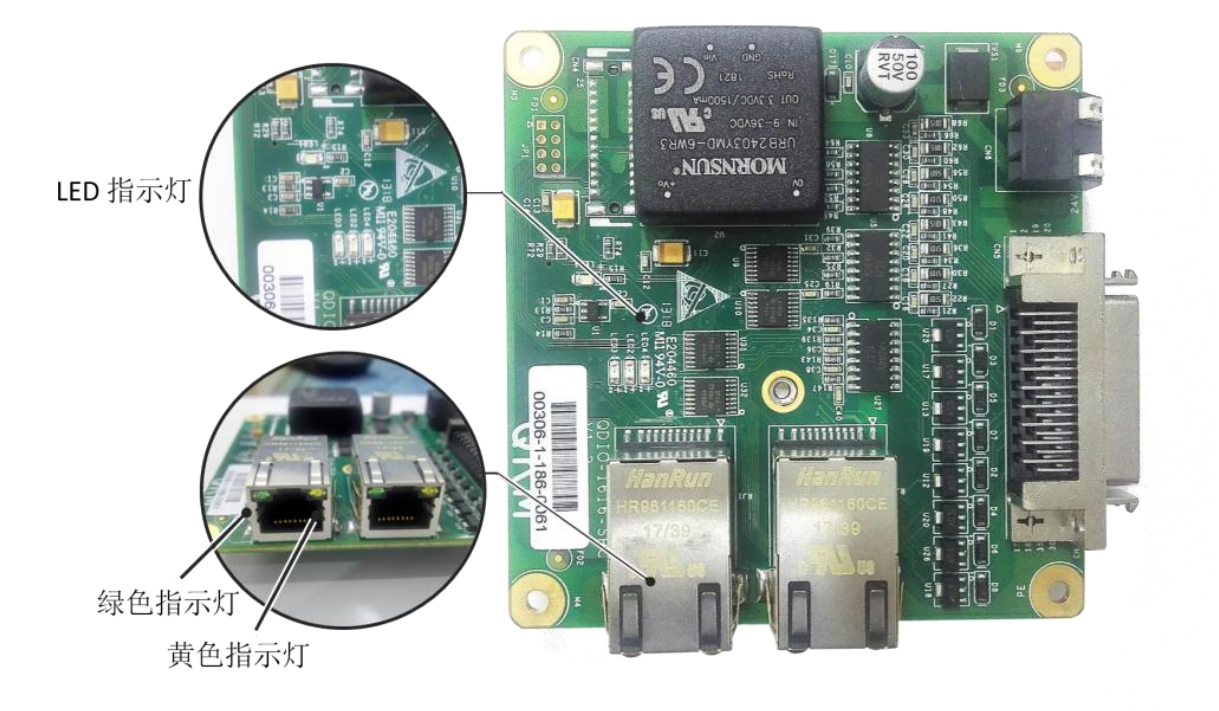

图 2-11 QD1 母板 LED 指示灯 表 2-4 QD1 模板指示灯说明

| 指示灯               | 颜色 | 功能            | 状态说明                                      |
|-------------------|----|---------------|-------------------------------------------|
| LED1              | 绿色 | 工作指示灯         | "常亮"一表示模块工作正常                             |
| LED2              | 黄色 | 电源指示灯         | "常亮"一表示 3.3 V 电源正常                        |
| LED3              | 红色 | 故障指示灯         | "常亮"一表示模块出现错误                             |
| LED4              | 红色 | 网络指示灯         | "常亮"一表示网络 IP 地址冲突或严重错误<br>"闪烁"一表示网络连接超时   |
| 通信网口<br>LAN1/LAN2 | 绿色 |               | "常亮"一表示已建立通信连接<br>"闪烁"一表示正在通信(100 Mbit/s) |
|                   | 黄色 | <b>迪信指</b> 示灯 | "常亮"一表示已建立通信连接<br>"闪烁"一表示正在通信(10 Mbit/s)  |

## 第3章 产品安装

#### 3.1 安装前准备

准备安装工具:防静电手套、防静电手环、螺丝刀一套。

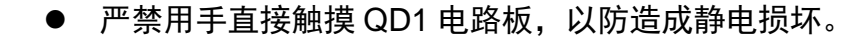

上警告 ● 安装操作必须佩戴防静电手环,并确保在安装 QD1 过程中没有导体或 其它可导电物体落入 PCB 板内。

#### 3.2 安装模组型 QD1

3.2.1 安装导轨

步骤1 先将 QD1 一端固定卡扣安装到导轨上。

步骤2 用力向下按 QD1 另一端将其固定到导轨上,如(图 3-1)所示:

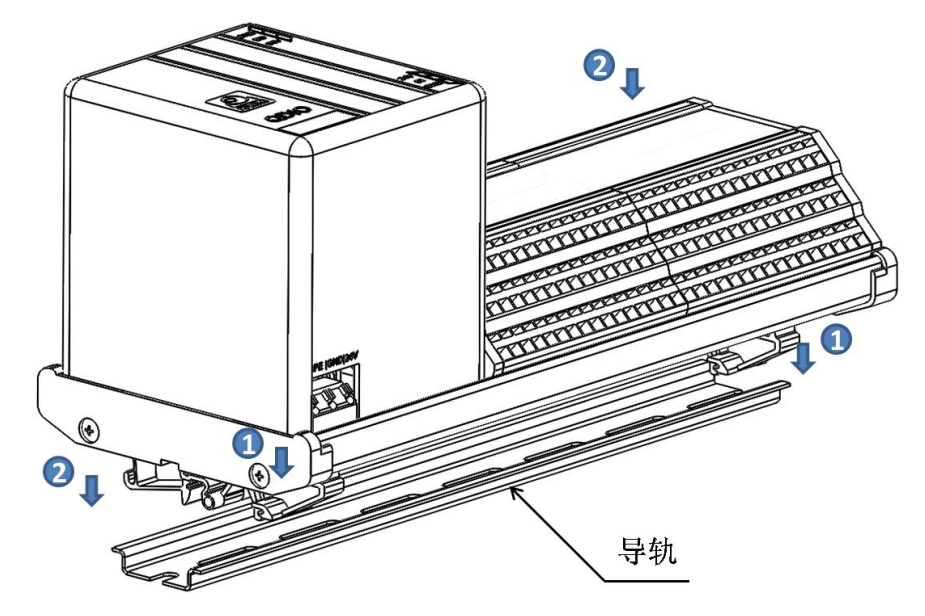

图 3-1 模组型 QD1 安装示意图

#### 3.2.2 安装通信线

步骤1 安装网线。

1. 根据章节 2.1 选择适合工作场景的通信线。

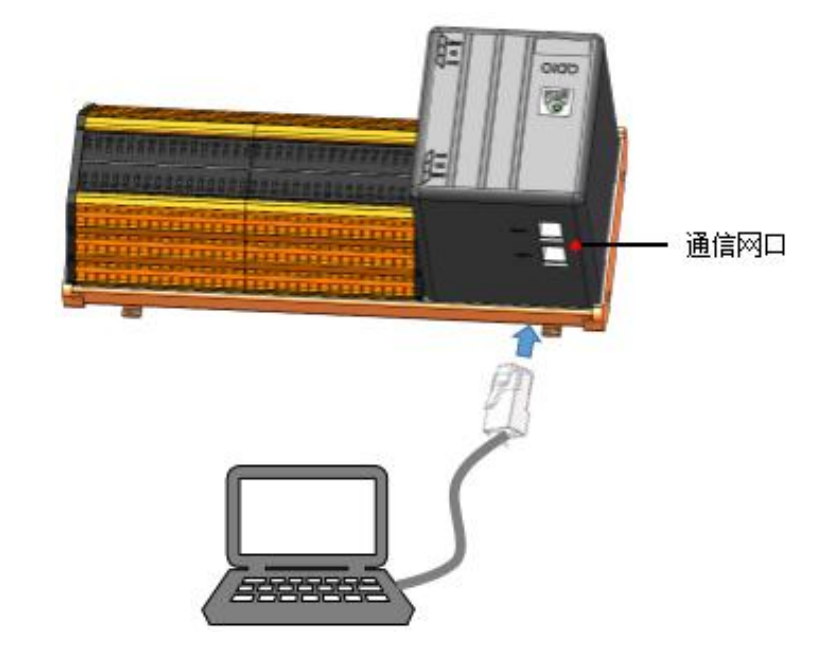

2. 将 RJ45 通信网线插入 QD1 通信网口,如(图 3-2)所示:

图 3-2 安装模组型 QD1 网线

✓ 安装网线时需根据配置场景参照章节 2.1 通信组网安装,本图示仅供
Ⅰ 说明 一种场景示例参考。

步骤2 安装 IO 输入输出信号线。

- 1. 用螺丝刀按下信号接口上方扣合不放。
- 2. 将第三方设备外部信号线安装到 QD1 输入输出接口。
- 3. 按照相同的方法安装其它输入输出信号线,如(图 3-3)所示:

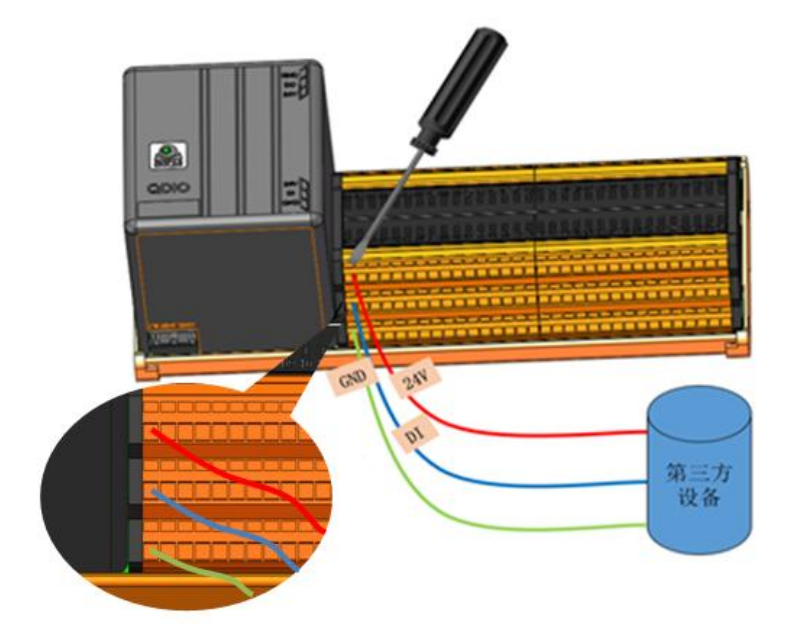

图 3-3 安装模组型 IO 信号线

#### 3.2.3 安装电源线

- 步骤1 用螺丝刀按下电源接口扣合不放。
- 步骤2 将 DC 电源线安装到 QD1 电源接口上。
- 步骤3 松开电源接口扣合,检查接线是否牢固,如(图 3-4)所示:

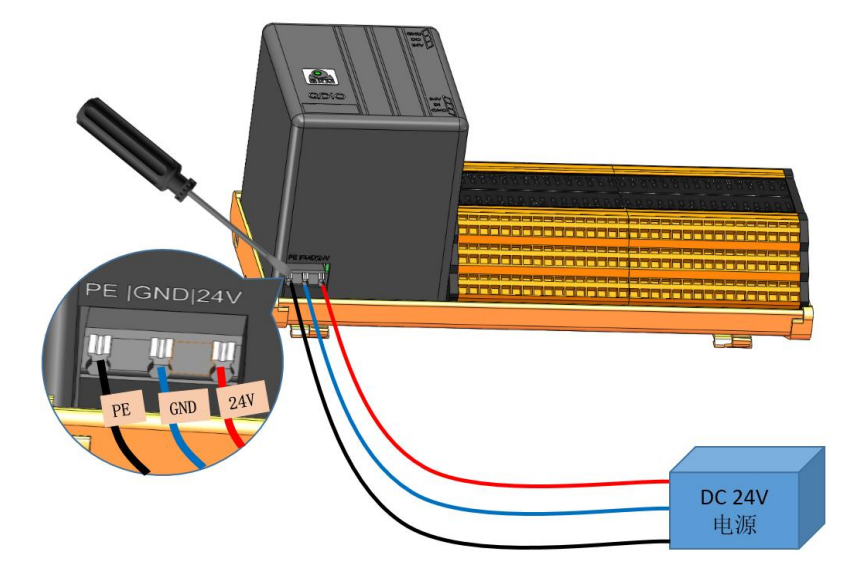

图 3-4 安装模组型 QD1 电源线

3.3 安装经济型 QD1

3.3.1 安装母版

步骤1 将螺丝和铜柱安装到母板上,如图 3-5 所示; 步骤2 根据安装尺寸规划所需安装空间。

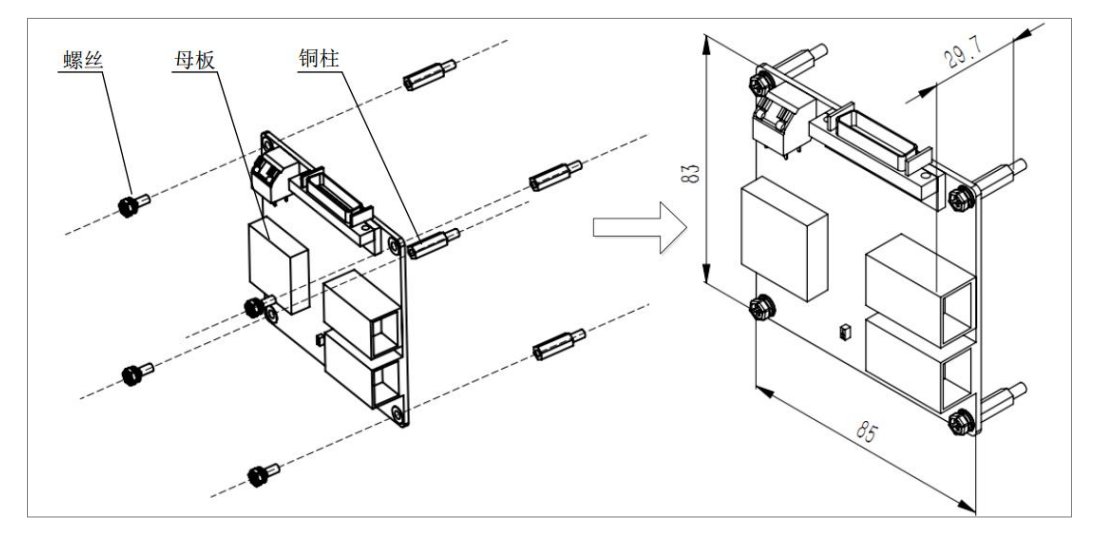

图 3-5 安装母板示意图(单位: mm)

#### 3.3.2 安装子板

经济型 QD1 单板的输入输出通道各有 16 路,一块 QD1 母板最多
可支持 7 个子板扩展安装,扩展后可支持 32 路,48 路,64 路……
112 路输入输出通道,灵活满足客户对 IO 通道的需要。

步骤1 将安装螺丝及螺栓安装到子板4角安装孔位上;

步骤2 拧紧螺母使子板固定到母板上,如(图 3-6)所示:

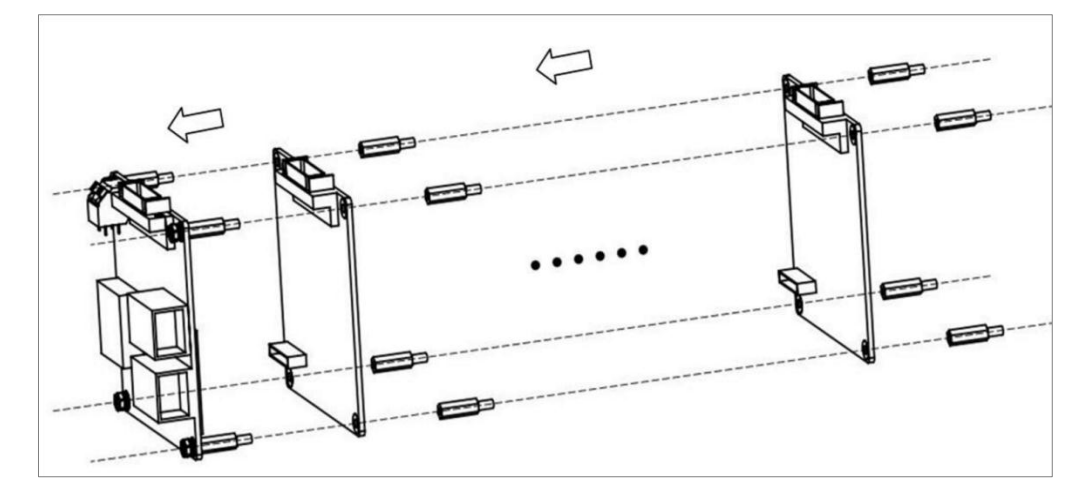

图 3-6 安装子板示意图

步骤3 如需扩展子板安装,可将子板安装到己固定的前一块子板上,QD1 最大可支持 6 个子板扩展安装,如(图 3-7)所示:

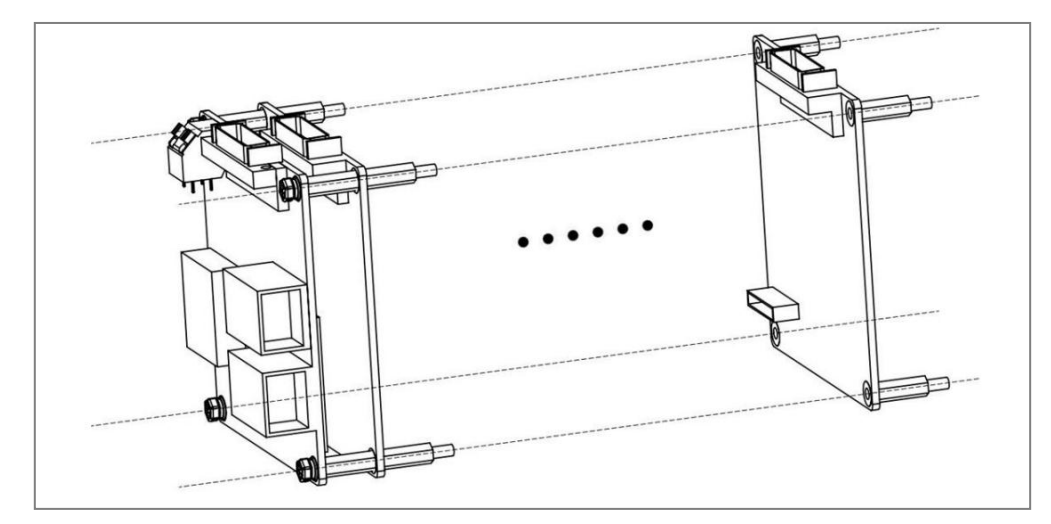

图 3-7 子板扩展安装示意图

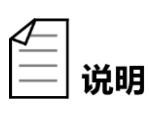

单板(母板)最大输出 3.2 A(16 通道,每通道 200 mA);扩充子板, 子板需要通过 SCSI 接口独立供电(每个子板 16 通道,一共 3.2 A, 母板无法提供该输出);子板最多 6 块,均必须独立供电。

#### 3.3.3 安装通信线

步骤1 安装网线。

- 1. 根据章节 2.1 通信组网方式安装通信线。
- 2. 将通信网线插入 QD1 通信 RJ45 网口,如(图 3-8)所示:

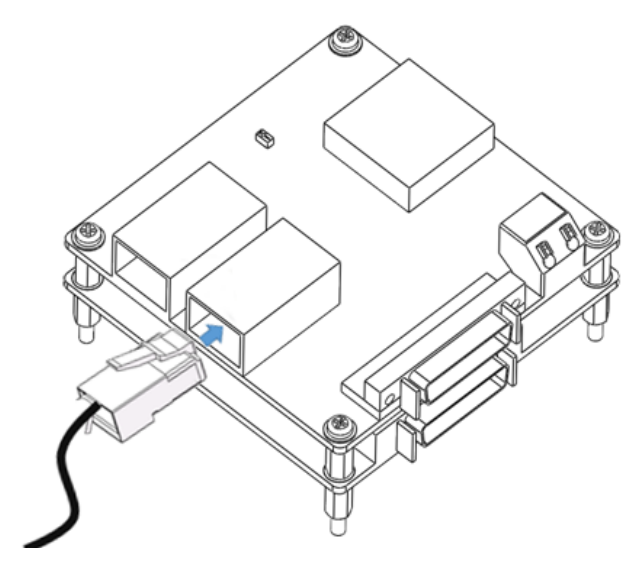

图 3-8 安装网线

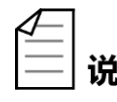

安装网线时需根据配置场景参照章节 2.1 安装,本图示仅供一种场景 **说明**示例参考。

步骤2 安装 IO 输入输出信号线。

- 1. (可选步骤)根据章节 2.2 查看引脚定义
- 2. 制作 IO 接头, 如(图 3-9) 所示:

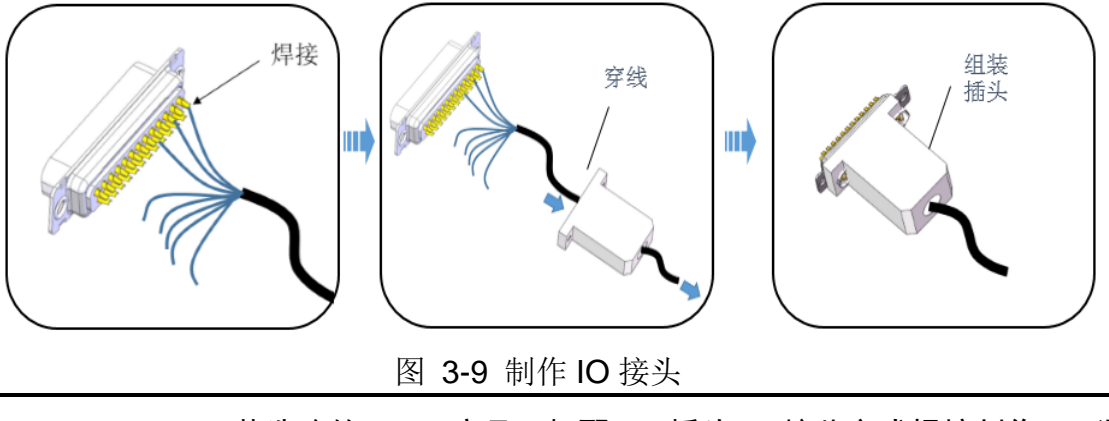

 若选购的 QD1 产品无标配 IO 插头,可按此方式焊接制作 IO 通 信插头。

☐ 说明 ● 当使用接头自行制作 IO 输入输入信号接线,进行接头焊线时, 接头与 QD1 经济型母板/子板对称。 3. 将 IO 接头插入 IO 接口,如(图 3-10)所示:

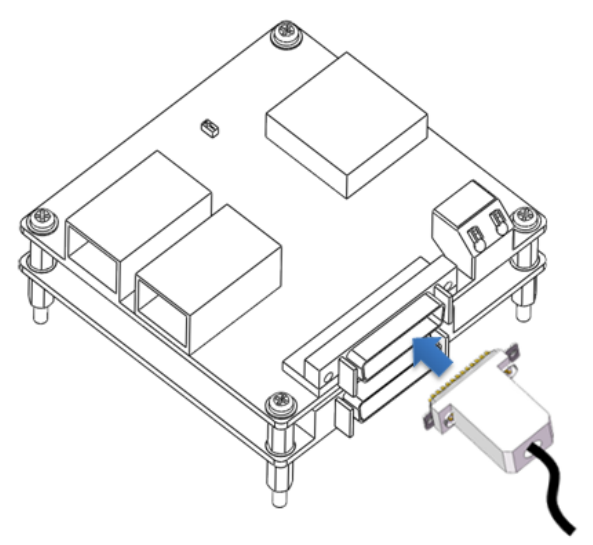

图 3-10 安装 IO 信号线

3.3.4 安装电源线

| ⚠警告            | •   | QD1 电源接线时,请务必注意 24 V d.c.接线定义,切<br>负极接反,否则导致电路不工作甚至烧坏电路板;<br>如所接的负载较多或功耗较大,可通过板外单独提供负<br>的电源,但需要将公共端 GND 连接在一起。 | 勿将正<br>〕<br>〕、教所需 |
|----------------|-----|----------------------------------------------------------------------------------------------------|-------------------|
| <b>步骤1</b> 用螺丝 | 丝刀按 | 下电源接口扣合不放。                                                                                                    |                   |

步骤2 将 24 V d.c.电源线安装到 QD1 电源接口上。

步骤3 松开电源接口扣合,检查接线是否牢固,如(图 3-11)所示:

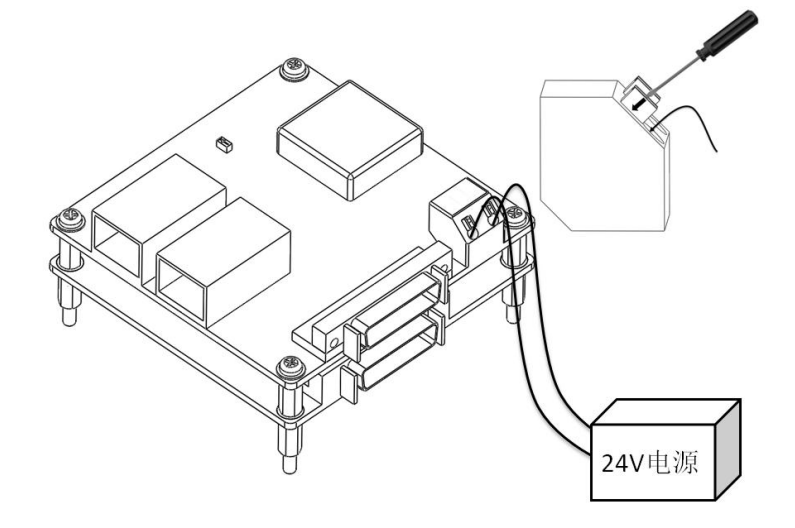

图 3-11 安装电源线

### 3.4 安装后检查

QD1 安装完毕后,在正常配置使用前,请检查是否安装正确。为确保使用安全和稳定, 请按照如下要点检查:

- 检查所有安装螺钉是否拧紧、牢固。
- 电源线安装是否正确牢固,电源线正负极是否接反,通过测量确保无短路后 再开启电源通电。
- 检查信号线安装是否正确牢固。
- 检查确保无异物落在电路板上。
- 检查所有线缆绑扎是否合理整齐,周围没有干扰源,确保线缆没有过度扭曲。
- 检查线缆标签是否正确,确保有无掉落或破损的现象,且标签在同一方向, 方便查看。
- 检查通电源指示灯、网口信号灯是否点亮。

## 第4章 使用配置

**前提条件:**使用 QD1 前请确保电脑上已安装了 GDE 软件、VS2005 或 VS2008 以 及 IPconfig.exe。

| Æ  | IPconfig.exe 为用于 IP 地址配置的程序,可前往李群自动化官网下载 |
|----|------------------------------------------|
| 说明 | 获取。                                      |

#### 4.1 初始化配置

#### 4.1.1 IP 地址配置

步骤1 将 QD1 接入 24 V d.c.电源,电源指示灯常亮表示模块供电正常。

步骤2 用网线将 PC 电脑与 QD1 连接,在 PC 端打开 IPconfig.exe 软件。

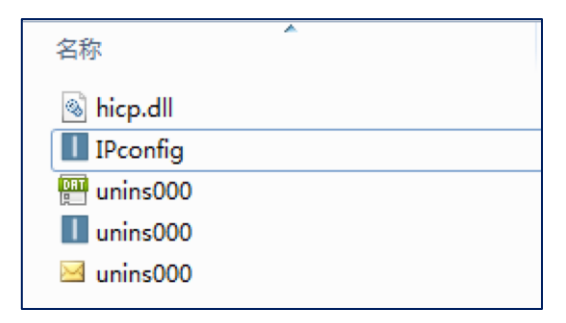

图 4-1 打开 IPconfig.exe 配置软件

步骤3 点击软件右下角的<Scan>按钮,将会看到如下图所示的信息;查询模块默认 IP 地址是 0.0.0.0。

| I IPconfig |         |       |      |         | l                       | - • ×         |
|------------|---------|-------|------|---------|-------------------------|---------------|
| IP         | / SN    | GW    | DHCP | Version | Type                    | MAC           |
| 0.0.0      | 0.0.0.0 | 0.0.0 | Ult  | 1.07    | Anybus CompactCom 40 Mo | UU-3U-11-0E-4 |
|            |         |       |      |         |                         |               |
|            |         |       |      |         |                         |               |
|            |         |       |      |         |                         |               |
|            |         |       |      |         |                         |               |
|            |         |       |      |         |                         |               |
|            |         |       |      |         |                         |               |
| •          |         |       |      |         |                         | •             |
|            |         |       |      |         | Settings Scan           | Exit          |

#### 图 4-2 查询默认 IP 地址

▲ 说明

若点击<Scan>按钮后没扫描到模块的 IP 地址,则点击<Settings> 按钮, 参照下图配置点击<OK>按钮后,再重新点击<Scan>按钮进行扫描。

| Settings                                                                                                    |
|----------------------------------------------------------------------------------------------------|
| Network Interface                                                                                              |
| ✓ Broadcast from a Specific Network Interface Controller                                                       |
| Network Interface Controller                                                                                   |
| Realtek PCIe GBE Family Controller                                                                             |
| Internal DHCP server                                                                                           |
| Warning! Internal DHCP server should only be used to recover modules<br>that have been set to DHCP by mistake. |
| Enable internal DHCP server                                                                                    |
|                                                                                                    |
| OK Cancel                                                                                                    |

图 4-3 扫描 IP 地址

步骤4 双击 IP 栏底下的地址,重新设定所需的 IP 地址及子网掩码;为了固定模块的 IP 地址,建议用户将 DHCP 功能关掉。如图 4-4 所示:

| Configure: 00-     | 30-11-0E-4F-BE      | ×               |
|--------------------|---------------------|-----------------|
| Ethernet configura | tion                |                 |
| IP address:        | 192 . 168 . 2 . 247 |                 |
| Subnet mask:       | 255 . 255 . 255 . 0 | O On            |
|                    |                     | ⊙ Off           |
| Default gateway:   | 0.0.0.0             |                 |
| Primary DNS:       | 0.0.0.0             |                 |
| Secondary DNS:     |                     |                 |
| Secondary DNS.     |                     |                 |
| Hostname:          |                     |                 |
| Password:          |                     | Change password |
|                    |                     |                 |
| New password:      |                     |                 |
|                    |                     | Set Cancel      |
|                    |                     |                 |

图 4-4 关闭 DHCP 功能

步骤5 点击<Set>按钮后,模块新 IP 地址设置成功。断电重启后,即可使用新 IP 地址连接模块。

#### 4.1.2 IP 地址查验

重新上电后,重复 4.1.1 章节步骤 IP 地址配置操作,如 IP 地址为客户自主设置的地址,则表示设置成功;若不成功,则需要查看所设 IP 地址是否被其他设备占用造成冲突。

#### 4.2 与机器人连接配置

前提条件: 电脑上已安装了 GDE 软件,熟悉 GDE 相关操作的人员。

#### 4.2.1 网络连接

QD1 可以与 QKM 机器人控制器实现快速配置连接,用网线将 QD1 连接到机器人控制器所在的局域网内,可通过工业交换机、路由器等连接。

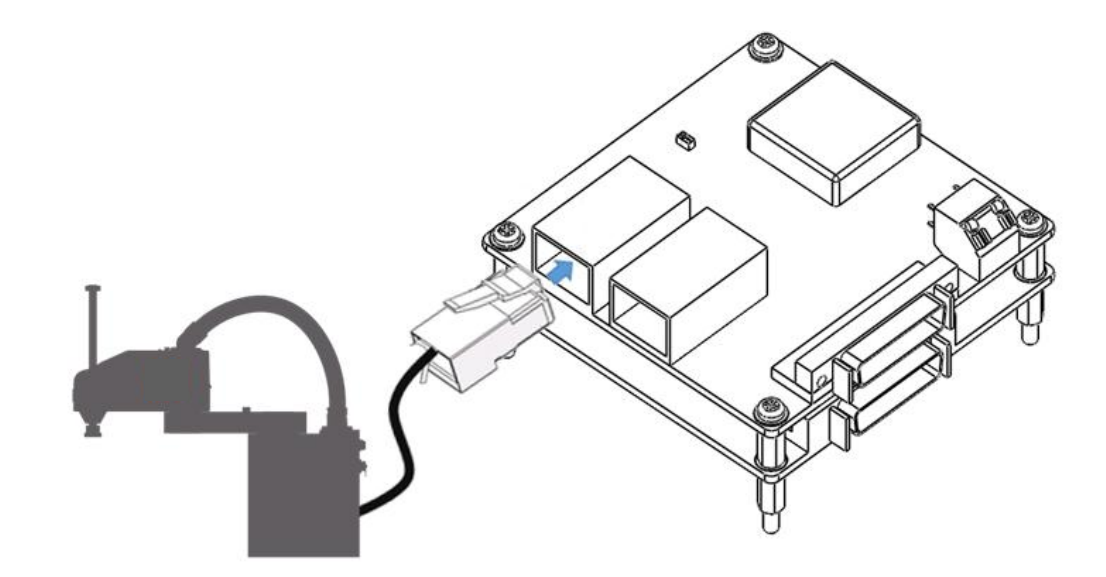

#### 图 4-5 安装经济型 QD1 网线

#### 4.2.2 Web Server 连接配置

步骤1 用 IE 浏览器打开网页,在地址栏输入机器人或控制器的 IP 地址(如 192.168.01)。如果网络正常则点击会进入如图 4-6 所示界面,点击 <Application>进入如图 4-7 所示的中文主界面。

| $\leftrightarrow$ $\rightarrow$ C $\bigcirc$ 192.168.01                                |                                                         |                                       | <b>e</b> z : |
|----------------------------------------------------------------------------------------|---------------------------------------------------------|---------------------------------------|--------------|
| AUTOMATION System                                                                      | : MotorBox-00                                           | 1003 no-r&d                           | d-no-access  |
| Welcome to the Precise A                                                               | utomation "Go<br>Viewer"                                | uidance Contr                         | oller Web    |
| You are connecting to<br>Controller name:<br>Controller serial #:<br>Software Version: | MotorBox-00003<br>0014FF-02302020<br>GPL 4.1A2, Sep 3 2 | no-r&d-no-access<br>015, Beta Release |              |
| Select Access Level:<br>Application Operator                                           | Maintenance                                             | Admin                                 | Readme 3     |
|                                                                                        |                                                         | _                                     |              |
| Enter password:                                                                        |                                                         |                                       |              |
| To login to the system, please encourted appropriate access button.                    | nter your password                                      | and select the                        |              |
| For additional information click o                                                     | on the 'Readme' butto                                   | n.                                    |              |

|                          |              | 欢迎使用             | 李群机器人网页    | 交互界面 |        |   |
|--------------------------|--------------|------------------|------------|------|--------|---|
| 拉制器信言                    |              |                  |            |      |        |   |
| 拉制器 久称:                  | Mot          | torBox-00001     |            |      |        |   |
| 控制器序列号:                  | 001          | 4FF-02301927     |            |      |        |   |
| 控制器ID:                   | f796         | 5-6882-4c03-c0b  | 3          |      |        |   |
| 软件系统版本号:                 | GPL          | 4.114, Sep 1 201 | 7, Release |      |        |   |
| 机器人序列号:                  | 750          | 200-0020-01-00   | 001        |      |        |   |
|                          |              |                  |            |      |        |   |
| 清洗择捣                     | 作级剧          |                  |            |      |        |   |
| 定集                       | 市面           | 攝作品              | 维护局        | 管理局  | 想助     | 2 |
| AL_00                    | 27/2/144     | DRIPS.           | -## X      | 目在大  | 101243 |   |
|                          |              |                  |            |      |        |   |
| 用户密码:                    |              |                  | <u>[</u>   |      |        |   |
| ante) 田白虎田(10)(11)(2)(4) | USANIR MARIN | м                |            |      |        |   |
| 項制人用戶證的和选择言              | 加查的操作政策      | 50               |            |      |        |   |
| 点击帮助按钮获取帮助.              |              |                  |            |      |        |   |

图 4-6 打开 Web Server

图 4-7 中文主界面

步骤2 依次打开<管理员>→<控制面板>→<示教面板>,根据需要选择 Robot,页面 默认选择<Robot1>(若设备里有多台机器人并且采用 master-slave 模式控 制,优先选择 master 主机 Robot1)。

| <b>交</b> 群自动化<br>Quotient Kinematics Machine |                        |         |                 |                                             |                                                                                                    |                                          |
|----------------------------------------------|------------------------|---------|-----------------|---------------------------------------------|----------------------------------------------------------------------------------------------------|------------------------------------------|
| 控制面板 系统设置 Motion                             | Blocks 实               | 用工具     | 自定义应用页          | 面 注销                                        | 帮助                                                                                                    |                                          |
| 更新状态 自动更新 停止更新                               |                        |         |                 |                                             |                                                                                                    |                                          |
| <b></b><br>控制面板<br>操作面板<br>示教面板              | 位置信息:                  | MtThmFi | xture 010       | 0000                                        |                                                                                                    |                                          |
| 网页对话框                                        | 笛卡尔坐标                  |         |                 | 隐藏关节。                                       | 25日 - 15日 - 150 - 150 - 150 - | 显示工具坐标                                   |
| 甲 虚拟机器人                                      | Х                      | Y       | Z               | yaw                                         | pitch                                                                                                    | roll                                     |
| □ 通讯设置                                       | -21.780                | 21.312  | 12.420          | 0.000                                       | 180.000                                                                                                    | 140.400                                  |
| 中 本地I/O                                      | 关节坐标                   |         |                 |                                             |                                                                                                    |                                          |
| ■ 远程 I/O                                     | Jt 1/7                 | Jt 2/8  | Jt 3/9          | Jt 4/10                                     | Jt 5/11                                                                                                    | Jt 6/12                                  |
| 王系统信息                                        | -21./80                | 21.312  | -12.420         | -39.600                                     |                                                                                                    |                                          |
|                                              | 状态信息<br>系统状态:<br>机器人回零 | 状态:     | 机器人下电: 正等<br>No | 待电源上电                                       | 上电回零                                                                                                    | Robot •<br>Robot 1<br>Robot 2<br>Robot 3 |
|                                              | 示教控制                   |         |                 |                                             |                                                                                                    |                                          |
|                                              | 程序搭                    | 湖 笛卡    | ア坐标 工具          | シンク シング シング シング シング シング シング シング シング シング シング | 关节坐标                                                                                                    | 自由态                                      |
|                                              |                        | 轴/关节    |                 | ž                                           | 示教轴                                                                                                    |                                          |
|                                              | 选择法                    | 示教模     |                 |                                             | +                                                                                                    |                                          |
|                                              |                        |         |                 |                                             | -                                                                                                    |                                          |
|                                              |                        | 手动设置 +  | 示教速<br>10 10 10 | 度 <mark>10</mark><br>20 40 60               | % 🙀                                                                                                    | • +                                      |
|                                              |                        |         |                 |                                             |                                                                                                    |                                          |

图 4-8 选择 Robot

步骤3 依次打开<系统设置>→<系统参数数据库>→<控制器>→<Modbus (TCP)> →<节点 1>,在显示出来的<Modbus 介绍>页面里找到 Data ID 583,根据 配置的 QD1 最大输入输出扩展路数配置 Web Server IP N 参数,配置图示 和规则如下:

| <b>交</b><br><b>李群自动化</b><br>Quotient Kinematics Machine |              |                                                                                |                                 |                                             |  |  |  |
|---------------------------------------------------------|--------------|--------------------------------------------------------------------------------|---------------------------------|---------------------------------------------|--|--|--|
| 控制面板 系统设置                                               | MotionBlocks | 实用工具                                                                           | 自定义应用页面 注销 帮助                   |                                             |  |  |  |
| 选择机器人 Robot 1 🔹                                         | *            |                                                                                |                                 |                                             |  |  |  |
| <b>系統设置</b><br>田 向导和设定工具                                |              |                                                                                | Л                               | Aodbus 介绍                                   |  |  |  |
| 王 硬件调试和诊断                                               | 控制器允         | 控制器允许配置4个modbus节点. 这样可以在控制器上挂载第三方的远程I/O模块(建议使用 <u>李群的QDIO</u> ). 下表可配置modbus、显 |                                 |                                             |  |  |  |
| □ 系统参数数据库                                               | 示modb        | ous状态. 注                                                                       | E意:扩展设备的通讯协议必须是modbu            | us(TCP).                                    |  |  |  |
|                                                         |              |                                                                                |                                 | 点击 '设置新参数'                                  |  |  |  |
| 系统ID<br>操作模式                                            |              |                                                                                | 参数名称                            | Robot: 1 , MtThmFixture 0100000             |  |  |  |
| 调试和追溯                                                   | =            | D                                                                              | 绿色的参数:需要 重启<br>红色的参数:需要下伺服      | 参数值                                         |  |  |  |
| 甲以太网                                                    | 5            | 80 MO                                                                          | DBUS/TCP scanner time in sec    | 0.016                                       |  |  |  |
| 系统DIO                                                   | 5            | 81 MO                                                                          | DBUS/TCP scanner timeout in sec | 0.1                                         |  |  |  |
| ModBus(TCP)                                             | 5            | 82 MO                                                                          | DBUS/TCP scanner mode           | 1                                           |  |  |  |
| □ <mark>节点1</mark><br>□ ± ± ± ± 2                       | 5            | 83 MO                                                                          | DBUS/TCP scanner map            | 192.168.15.20, 1:B, 16, 10101, 1:B, 16, 101 |  |  |  |
| - 井占 3                                                  | 5            | 84 MOI                                                                         | DBUS/TCP scanner connect count  | 0                                           |  |  |  |
| 日本点4                                                    | 5            | 85 MO                                                                          | DBUS/TCP scanner status         | -1705                                       |  |  |  |
| EtherNet/IP<br>一示教设置<br>数据记录                            |              |                                                                                | 取消设置                            | 确认设置保存到配置文件                                 |  |  |  |

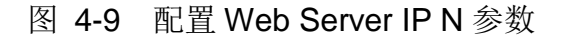

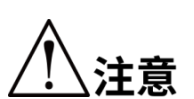

- 每次修改 Data ID 583 值之前需要将 Data ID 582 值先改为 0, 否则已
   经在生效的 Data ID 583 值无法被修改。
- QD1 扩展 IO 口超过 64 路,则需重复步骤 2~步骤 3 方法配置 Node2 Modbus Tcp 中 Data ID 583 参数。
- 若配置的为 QD1 单独母板, QD1 母板最大支持 16 路输入输出通道,则修改其 值为: "192.168.2.247,1:B,16,10101,1:B,16,101"。
- 若配置的为 QD1 一块母板扩展一块子板, QD1 最大支持 32 路输入输出通道, 则修改其值为: "192.168.2.247,1:B,32,10101,1:B,32,101"。
- 若配置的为 QD1 一块母板扩展多块子板,若 QD1 扩展 IO 口超过 64 路,则需 重复(步骤 2~步骤 3)方法配置 Node2 Modbus Tcp 中 Data ID 583 参数,(此 处以安装 6 块子板最大 112 路输入输出为例,在 Node2 Modbus Tcp 的 Date ID583 里输入 192.168.2.247,1:B,64,10201,1:B,64,201)。

| $ \begin{array}{cccccccccccccccccccccccccccccccccccc$ |                                      |  |
|-------------------------------------------------------|--------------------------------------|--|
| 1                                                     | QD1 母板所配置的 IP 地址                     |  |
| 2                                                     | Input 开始的第一个输入通道,即从 1 开始             |  |
| 3                                                     | Input 结束的最后一个输入通道,最大值为 64            |  |
| 4                                                     | 映射到控制器上开始的第一个 Input 通道,即从 I 10101 开始 |  |
| 5                                                     | Output 开始的第一个输入通道,即从1开始              |  |
| 6                                                     | Output 结束的最后一个输入通道,最大值为 64           |  |
| 7                                                     | 映射到控制器上开始的第一个 Output 通道,即从 O 101 开始  |  |

表 4-1 Web Server IP 参数规则

步骤4 点击<Set new values>保存设置。

- 步骤5 将图 4-9 中 Data ID 582 值修改为: 1。("1"表示生效, "0"表示不生效)。
- 步骤6 再次点击<Set new values>保存设置。
- 步骤7 最后点击<Save All to Flash>将数值永久保存。

#### 4.2.3 Web Interface IO 控制

配置好 Web Server 连接后,依次打开<控制面板>→<远程 I/O>→ <RIO 1>,此时 Web interface 的 IO 控制面板上显示为 QD1 的控制 IO。

| <b>今群自动化</b><br>GKM Quotient Kinematics Machine   |                             |                             |                         |                                         |
|---------------------------------------------------|-----------------------------|-----------------------------|-------------------------|-----------------------------------------|
| 控制面板 系统设置 Mot                                     | tionBlocks  实用工具            | 自定义应用页面                     | 注销帮助                    |                                         |
| <b>控制面板</b><br>操作面板<br>示教面板<br>一 成功功话框<br>一 虚拟机器人 | 该页面有64个远程输入<br>可强制改变I/O的状态. | Remote I/C                  | )状态面板(节点<br>品地址图标,它会打开I | <b>瓦 1)</b><br>/ <b>O强制设置</b> 界面. 在此界面上 |
| <ul> <li>● 通讯设置</li> </ul>                        | 数字轴                         | 谕入                          | 数字输出                    |                                         |
| □ 本地I/O<br>□ 远程 I/O                               | I10101 I10102 I<br>⊣⊢ ⊣⊢    | 110103 110104 01<br>⊣⊢ ⊣⊢ ≺ | 01 0102 0103 0104       |                                         |
| <mark>RIO 1</mark><br>RIO 2<br>RIO 3              | 110105 110106 I<br>⊣⊢ ⊣⊢    | 110107 110108 01<br>⊣⊢ ⊣⊢ ≺ | 05 0106 0107 0108       |                                         |
| RIO 4<br>以太网 节点2 I/O                              | 110109 110110 I<br>⊣⊢ ⊣⊢    | 110111 110112 01<br>⊣⊢ ⊣⊢ ≺ | 09 0110 0111 0112<br>   |                                         |
| 以太网 节点3 I/O                                       | I10113 I10114 I             | I10115 I10116 O1            | 13 0114 0115 0116       |                                         |

图 4-10 web interface

#### 4.2.4 GDE 调用 QD1 指令

- **步骤1** 在 GDE 编程环境里调用 IO 控制指令<Signal.DIO(XXX) =True>或者 <Signal.DIO(XXX) = False>。
  - 示例: Signal.DIO(101) = True,将 Output 101 设置为 1;
  - 示例: Signal.DIO(102) =False,将 Output 102 设置为 0;

步骤2 按如上设置示例依次设置其它 Output 端口。

#### 4.3 与 PC 端连接配置

前提条件:电脑上已安装了 Visual Studio2015,熟悉 Visual Studio 开发环境的人员。

#### 4.3.1 PC 端配置说明

QD1 提供多端控制功能,除可用 QKM 机器人控制外,使用者也可通过 PC 端上位机

控制 QD1。在 PC 端配置时需先安装 Visual Studio 2015, 安装硬件要求如表 4-2 硬件 配置要求见表 4-2:

| 表 4-2 | 硬件配置要求 |
|-------|--------|
|-------|--------|

| 硬件名称 | 最低要求               |
|------|--------------------|
| 处理器  | 1.6 千兆赫(GHz)       |
| 内存   | <b>384</b> 兆字节(MB) |

4.3.2 文件加载配置

配置包含的文件如下:

DII———modbus.dll: modbus 协议的动态链接库。

DII———ws2\_32.dll: Windows Sockets 应用程序接口。

example:示例程序。

include: 程序所需包含的头文件。

library: Modbus 协议的库函数。

配置之前需将 dll 库文件加载至 C:\Windows\System32。

以下是基于 win10/64 位操作系统的使用说明,以创建控制台应用为例。

步骤1 用网线连接电脑和 QD1, 如图 4-11 所示:

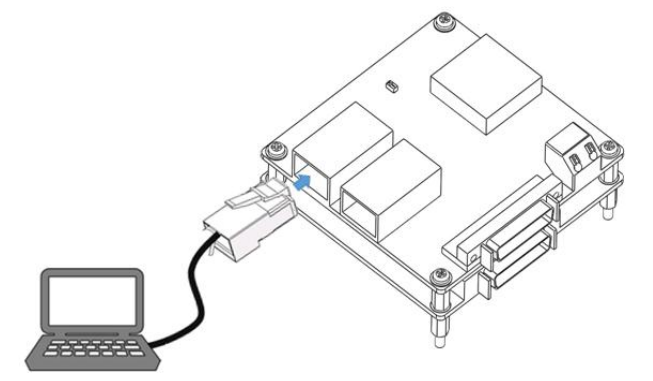

图 4-11 电脑连接 QD1

步骤2 在电脑上打开 VS2015 文件所在位置,双击 Blend.exe 打开 Visual Studio。

| Blend for Visua        | al Studio 2015 属性 X                               | 📕   🗹 📕 🔻   IDE    |                                           |
|------------------------|---------------------------------------------------|--------------------|-------------------------------------------|
| 検捷方式                   | * 兼容性 安全 详细信息 以前的版本                               | 文件 主页 共享           | 查看                                        |
| ~                      |                                                   | 🔶 🚽 🗸 🕇 📕 « Mi     | crosoft Visual Studio 14.0 > Common7 > IE |
| B B                    | lend for Visual Studio 2015                       | examples ^         | 名称 ^                                      |
|                        |                                                   | L tttt             | WebTemplates                              |
| □ += \\ <del>\</del> # | ch CH CH ch                                       | I YML              | WindowsPhone                              |
| 日怀突空:                  | 应用程序                                              |                    | 📕 Xml                                     |
| 目标位置:                  | IDE                                               | OneDrive           | zh-CHS                                    |
|                        |                                                   |                    | 📕 zh-CN                                   |
| 目标(T):                 | oft Visual Studio 14.0\Common7\IDE\Blend.exe"     | 🔓 3D 对象            | 📕 zh-Hans                                 |
|                        |                                                   | 寶 视频               | 📕 zh-Hant                                 |
| 記始位置(S):               | "D:\Program Files (x86)\Microsoft Visual Studio 1 | 國民                 | 🗹 Blend.Application                       |
|                        |                                                   | 2 女性               | Blend                                     |
| 夬捷键(K):                | 无                                                 |                    | P Blend.exe                               |
|                        |                                                   | ▶ <b>1 1</b>       | Blend                                     |
| 运行方式(R):               | 常规窗口 ~                                            | ↓ 首乐               | 🖾 Blend                                   |
|                        |                                                   | 皇 桌面               | BlendDesc.dll                             |
| 备注(O):                 | Microsoft Blend for Visual Studio                 | 🐛 本地磁盘 (C:)        | BlendDesc-Ln.dll                          |
| and the second second  |                                                   | — 本地磁盘 (D:)        | BlendMnu.dll                              |
| 打开文件所在                 | 的位置(F) 更改图标(C) 高级(D)                              | 🥪 本地磁盘 (E:)        | BuildNotificationApp                      |
|                        |                                                   | 🥪 本地磁盘 (F:)        | BuildNotificationApp.exe                  |
|                        |                                                   | 🗙 szshare (\\szqkı | Coloader80.dll                            |
|                        |                                                   | share (\\gkmfs(    | coloader80.dll.manifest                   |
|                        |                                                   |                    | coloader80.tlb                            |
|                        |                                                   | 💙 网络               | 🖻 complusim.dli                           |
|                        | 确定 取消 応田(A)                                       | ~                  | convert.dir                               |

图 4-12 打开 Visual Studio

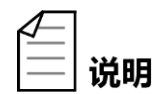

在 win10 系统中, 直接运行 Visual Studio 2015 无法可能无法打开 Win32 控制台应用程序, 需要按以上步骤运行 VS 2015。

#### 步骤3 新建项目。

1. 在 Visual Studio 菜单栏中点击<文件>,新建<项目>,如图 4-13 所示。

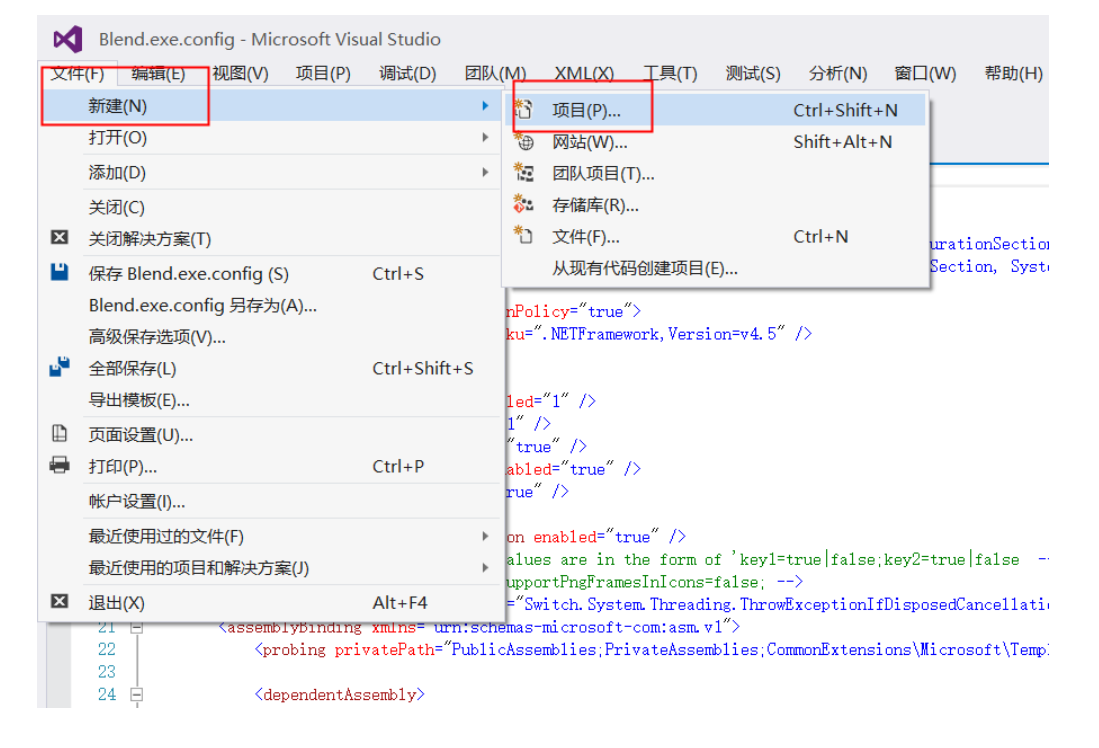

图 4-13 新建项目

2. 在新建项目页面中点击< Visual C++>,选择<Win32 控制台应用程序>,修 改项目名称,再点击<确定>。

| 新建项目                           |                                       |            | ? ×                                   |
|--------------------------------|---------------------------------------|------------|---------------------------------------|
| ▷ 最近                           | .NET Framework 4.5.2 * 排序依据: 默认值      | • # E      | 搜索已安装模板(Ctrl+E) ・                     |
| ▲ 已安装                          | Win32 控制台应用程序                         | Visual C++ | 类型: Visual C++                        |
| ▲ 模板                           |                                       |            | 用于创建 Win32 控制台应用程序的项目                 |
| Visual C#                      | MFC 应用程序                              | Visual C++ |                                       |
| <ul> <li>Visual C++</li> </ul> | Win32项目                               | Visual C++ |                                       |
| ATL                            | 空项目                                   | Visual C++ |                                       |
| CLR<br>常规                      | ■ 生成文件项目                              | Visual C++ |                                       |
| MFC                            |                                       |            |                                       |
| Win32                          |                                       |            |                                       |
| Cross Platform                 |                                       |            |                                       |
| Extensibility                  |                                       |            |                                       |
| Visual F#                      |                                       |            | · · · · · · · · · · · · · · · · · · · |
| SQL Server                     |                                       |            |                                       |
| v Javascript<br>PowerShell     |                                       |            |                                       |
| Python                         |                                       |            |                                       |
| ▶ 联机                           | 单击此处以联机并查找模板。                         |            |                                       |
| 名称(N): QDIO-test               |                                       |            |                                       |
| 位置(L): c:\users\0827\          | documents\visual studio 2015\Projects | *          | 浏览(B)                                 |
| 解决方案(S): 创建新解决方案               |                                       | *          |                                       |
| 解决方案名称(M): QDIO-test           |                                       |            | ✓ 为解决方案创建目录(D)                        |
|                                |                                       |            | ✓ 新建 GIT 存储库(G)                       |
|                                |                                       |            | 确定取消                                  |

| - 0 X        | 欢迎使用 ₩in32 应用程序向导                                                                                   |
|--------------|----------------------------------------------------------------------------------------------------|
| 概述<br>应用程序设置 | 这些是当前项目设置:<br>• 控制台应用程序<br>在任一窗口中卑击"完成",接受当前设置。<br>创建项目后,请参阅该项目的 readme.txt 文件, 了解有关项目功能和所生成的文件的信息。 |
|              | < 上一步 <b>下一步 &gt; </b> 完成 取消                                                                        |

图 4-14 创建 Win32 控制台应用程序

## **3.** 点击下一步后,会弹出应用程序设置框,选择<控制台应用程序>,不勾选< 空项目>,再点击<完成>,如图 4-15 所示:

| Win32 应用程序向导 - QDIO-test |                                                                                                    |                                                 |    |  |
|--------------------------|----------------------------------------------------------------------------------------------------|-------------------------------------------------|----|--|
|                          | 没 <u>置</u>                                                                                                    |                                                 |    |  |
| 概述<br>应用程序设置             | 应用程序类型:<br>● Vindows 应用程序(W)<br>● 控制台应用程序(D)<br>● DLL(D)<br>● 静态库(S)<br>附加选项:<br>● 空项目(E)<br>● 学出符号(X)<br>● 预编译头(P)<br>● 安全升发生命周期(SDL)检查(C) | 添加公共头文件以用于: □ ATL( <u>A</u> ) □ MFC( <u>M</u> ) | 取注 |  |
|                          | 图 4-15 程序设置                                                                                                    |                                                 |    |  |

勾选<空项目>后可能在属性修改中无 C++目录。

说明

步骤4 添加包含文件和库文件路径。

1. 选择<项目>,在下拉菜单中点击<属性>,如图 4-16 所示。

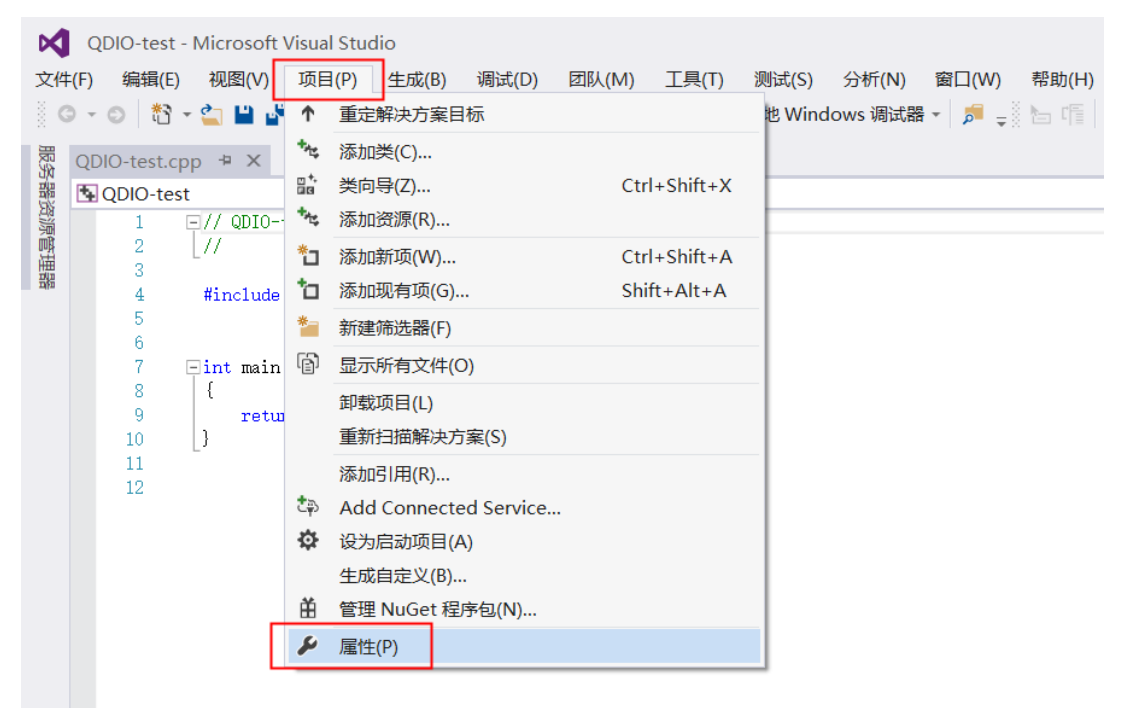

- 图 4-16 添加包含文件路径
- 弹出属性页,在该页面点击<平台>向下箭头,选择所有平台,如图 4-17 所示。

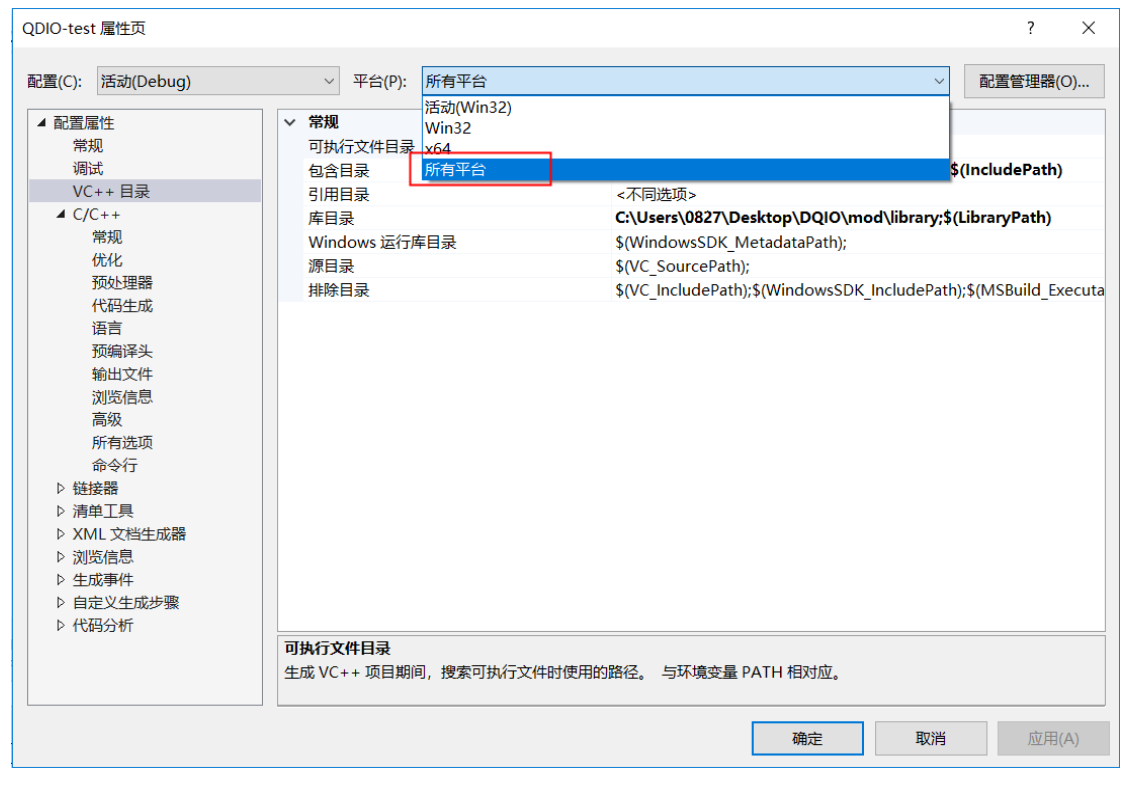

图 4-17 选择平台

#### 3. 在属性页左侧选择<VC++目录>,再点击<包含目录>→向下箭头→<编辑>,在 此添加包含文件路径,如图 4-18 所示。

| QDIO-test 属性页                                                                                                    |                                                                                                    | ? ×                      |
|----------------------------------------------------------------------------------------------------|----------------------------------------------------------------------------------------------------|--------------------------|
| 配置(C): 活动(Debug)                                                                                                    | ✓ 平台(P): 所有平台                                                                                                    | ~ 配置管理器(O)               |
| <ul> <li>▲ 配置属性<br/>常规<br/>调试</li> <li>VC++目录</li> <li>▷ C/C++</li> <li>▷ 链接器</li> <li>▷ 清单工具</li> <li>▷ XML 文档生成器</li> <li>▷ 浏览信息</li> <li>▷ 生成事件</li> <li>▷ 自定义生成步骤</li> <li>▷ 代码分析</li> </ul> | <ul> <li>&lt; 常規</li> <li>可执行文件目录 &lt;不同选项&gt;</li> <li>包含目录 ? &gt;</li> <li>引用</li> <li>库E</li> <li>注意的值:</li> <li>D:\Program Files (x86)\Microsoft Visual Studio 14.0\VC\include D:\Program Files (x86)\Microsoft Visual Studio 14.0\VC\atlmfc\incl&lt;</li> <li>&lt; &gt;&gt;</li> <li>继承的值:</li> <li>\$(VC_IncludePath)</li> <li>\$(WindowsSDK_IncludePath)</li> <li>\$(WindowsSDK_IncludePath)</li> <li>@A定 取消</li> </ul> | <pre>IncludePath);</pre> |
|                                                                                                    | 生成 VC++ 项目期间,搜索包含文件时使用的路径。 与环境变量 INCLUDE 相对应                                                                                                    | <u>ک</u>                 |
|                                                                                                    | 确定                                                                                                    | <b>取消</b> 应用(A)          |

图 4-18 选择文件路径

## **4.** 添加路径后,会在包含目录页面显示刚刚所添加的路径,确定,如图 **4-19** 所示。

| QDIO-test 属性页                                                                                                    |                                                                                                    | ? ×                                              |
|----------------------------------------------------------------------------------------------------|----------------------------------------------------------------------------------------------------|--------------------------------------------------|
| 配置(C): 活动(Debug)                                                                                                    | ✓ 平台(P): 所有平台                                                                                                    | ✓ 配置管理器(O)                                       |
| <ul> <li>▲ 配置雇性<br/>常規<br/>词试</li> <li>VC++目录</li> <li>&gt; C/C++</li> <li>&gt; 链接器</li> <li>&gt; 清单工具</li> <li>&gt; XML 文档生成器</li> <li>&gt; 浏览信息</li> <li>&gt; 生成事件</li> <li>&gt; 自定义生成步骤</li> <li>&gt; 代码分析</li> </ul> | <ul> <li>&lt; 常規</li> <li>可执行文件目录 &lt; 不同选项&gt;</li> <li>包含目录 ?</li> <li>引用</li> <li>库E</li> <li>Witi</li> <li>C:\Users\0827\Desktop\DQIO\mod\include</li> <li>计算的值:</li> <li>C:\Users\0827\Desktop\DQIO\mod\include</li> <li>D:\Program Files (x86)\Microsoft Visual Studio 14.0\VC\include &lt;</li> <li></li> <li></li> <li>\$(VC_IncludePath)</li> <li>\$(WindowsSDK_IncludePath)</li> <li></li> <li></li></ul> | IncludePath);<br>IncludePath);\$(MSBuild_Executa |
|                                                                                                    | 确                                                                                                    | 定 取消 应用(A)                                       |

- 图 4-19 确认文件路径
- 5. 回到属性页中,点击<VC++目录>→<库目录>,点击向下箭头→<编辑>,在此添加库文件路径,如图 4-20 所示。

| QDIO-test 属性页                                                                                                    |                                                                                                    | ? ×                                                                                                    |
|----------------------------------------------------------------------------------------------------|----------------------------------------------------------------------------------------------------|----------------------------------------------------------------------------------------------------|
| 配置(C): 活动(Debug)                                                                                                    | ✓ 平台(P): 所有平台                                                                                                    | ∨ 配置管理器(0)                                                                                                    |
| <ul> <li>▲ 配置属性<br/>常规<br/>週试</li> <li>VC++目录</li> <li>▷ C/C++</li> <li>&gt; 链接器</li> <li>&gt; 清单工具</li> <li>▷ XML 文档生成器</li> <li>▷ 浏览信息</li> <li>▷ 生成事件</li> <li>&gt; 自定义生成步骤</li> <li>▷ 代码分析</li> </ul> | <ul> <li>&lt; 常规         <p>可执行文件目录         包含目录         引用目录          <b>F目录</b>         Windows 运行库目录             源目录             排除目录         </p></li> </ul> | <不同选项> C:\Users\0827\Desktop\DQIO\mod\include;\$(IncludePath) <不同选项> < <li>&lt;不同选项&gt; </li> <li></li> <li></li> <li< th=""></li<> |
|                                                                                                    | 库目录<br>生成 VC++ 项目期间,搜索库文件时使用的路径                                                                                                    | 圣。 与环境变量 LIB 相对应。                                                                                                    |
|                                                                                                    |                                                                                                    | 确定 取消 应用(A)                                                                                                    |

图 4-20 选择路径

| QDIO-test 属性页                                                                                                    |                                                                                                    | ? ×                                                          |
|----------------------------------------------------------------------------------------------------|----------------------------------------------------------------------------------------------------|--------------------------------------------------------------|
| 配置(C): 活动(Debug)                                                                                                    | ✓ 平台(P): 所有平台                                                                                              | ∨ 配置管理器(O)                                                   |
| <ul> <li>▲ 配置属性<br/>常规<br/>调试</li> <li>VC++ 目录</li> <li>▷ C/C++</li> <li>&gt; 链接器</li> <li>▷ 清单工具</li> <li>▷ XML 文档生成器</li> <li>▷ 浏览信息</li> <li>▷ 生成事件</li> <li>▷ 自定义生成步骤</li> <li>▷ 代码分析</li> </ul> | ✓ 常規       可执行文件目录     <不同选项>       包括     库目录     ? × ●       引用     ************************************ | d\include;\$(IncludePath)<br>IncludePath);\$(MSBuild_Executa |
|                                                                                                    | 库目录<br>生成 VC++ 项目期间,搜索库文件时使用的路径。 与环境变量 LIB 相对应。                                                            |                                                              |
|                                                                                                    | 确定                                                                                                    | <b>取消</b> 应用(A)                                              |

6. 确认所添加的路径,如图 4-21 所示。

图 4-21 添加并确认库文件路径

步骤5 添加附加包含文件路径和设置预编译头项。

1. 在属性页中,点击<C/C++目录>→<常规>→<附加包含目录>,然后再点击 向下箭头→<编辑>,选择附加包含文件路径→<确定>,如图 4-22 所示。

| QDIO-test 属性页                                                                                                    |                                                                                                    | ?                                                                                                    | $\times$ |
|----------------------------------------------------------------------------------------------------|----------------------------------------------------------------------------------------------------|----------------------------------------------------------------------------------------------------|----------|
| 配置(C): 活动(Debug)                                                                                                    | ✓ 平台(P): 所有平台                                                                                                    | ∨ 配置管理器(                                                                                                    | O)       |
| <ul> <li>▲ 配置屬性</li> <li>常规<br/>调试</li> <li>VC++目录</li> <li>∠/C++</li> <li>催化</li> <li>预处理器</li> <li>代码生成</li> <li>语言</li> <li>预编译头</li> <li>输出文件</li> <li>浏览信息</li> <li>高级</li> <li>所有选项</li> <li>命令行</li> <li>链接器</li> <li>清单工具</li> <li>XML 交息</li> <li>兰生成事件</li> <li>自定义生成步骤</li> <li>代码分析</li> </ul> | 附加包含目录           其他 #using 指令           调试信息格式           公共语言运行时支持           使用 Windows 运行时扩展           取消显示启动版权标志           警告等级           将警告视为错误           警告版本           SDL 检查           多处理器编译              描定一个或多个要添加到包含路径中的目录; 兰 | <ul> <li>編編&gt;</li> <li>用于 编辑升继续 的程序数编库 (/ZI)</li> <li>是 (/nologo)</li> <li>等级 3 (/W3)</li> <li>否 (/WX-)</li> <li>是 (/sdl)</li> </ul> |          |
|                                                                                                    |                                                                                                    | 确定取消应用                                                                                                    | (A)      |

| QDIO-test 雇性页       |                           | ▲ 选择目录                                      |               | ×      |
|---------------------|---------------------------|---------------------------------------------|---------------|--------|
| 配置(C): 活动(Debug)    | ~ 平台(P): 所有               | ← → ∨ ↑ 📜 > 此电脑 > 桌面 > DQIO > mod > include | ∨ U 搜索"includ | م le"  |
| ▲ 配置尾性              | 附加包含目录                    | 组织▼ 新建文件夹                                   |               | 8≡ - ? |
| 常规<br>调试<br>VC++ 目录 | 其他 #using 指令<br>调试 附加包含目录 | ● OneDrive ^ 名称 ^ 修改日期                      | 类型            | 大小     |
| ▷ C/C++             | 使用                        | 以电脑 没有与搜索条件匹配                               | 己的项。          |        |
| ▷ 链接器               | 取津                        | 🔓 3D 对象                                     |               |        |
| ▷ 清甲上県 ▷ XMI 文档生成器  | 警告                        | <b>聲</b> 视频                                 |               |        |
| ▷ 浏览信息              | 将會                        | 🥫 图片                                        |               |        |
| ▷ 生成事件              | SDI 计算的值:                 | 文档                                          |               |        |
| ▷ 目定义生成步骤 ▷ 代码分析    | 多文 %(AdditionalIn         | 🗼 下载                                        |               |        |
| 10033301            |                           | 🜗 音乐                                        |               |        |
|                     | <                         | 📮 桌面                                        |               |        |
| 继承的值:               | 继承的值:                     | 🐛 本地磁盘 (C:)                                 |               |        |
|                     |                           | 🥪 本地磁盘 (D:)                                 |               |        |
|                     |                           | 🧩 本地磁盘 (E:)                                 |               |        |
|                     | ☑ 从父级或项目                  | 🧩 本地磁盘 (F:)                                 |               |        |
|                     |                           | 🗙 szshare (\\szqkı                          |               |        |
|                     |                           | 🗙 share (\\qkmfs(                           |               |        |
|                     | 附加包含目录                    | ● 网络                                        |               |        |
|                     | 指定一个或多个要添加到               | 文件夹: include                                |               |        |
|                     |                           |                                             |               | Trable |

图 4-22 选择包含文件路径

2. 回到属性页,点击<C/C++目录>→<预编译头>,选择<不使用预编译头>→< 应用>,如图 4-23 所示。

| QDIO-test 属性页                                                                                                    |                                              |                                                               |        | ? ×      |
|----------------------------------------------------------------------------------------------------|----------------------------------------------|---------------------------------------------------------------|--------|----------|
| 配置(C): 活动(Debug)                                                                                                    | ~ 平台(P): 所有平台                                |                                                               | $\vee$ | 配置管理器(O) |
| <ul> <li>▲ 配置屬性<br/>常规<br/>调试</li> <li>VC++目录</li> <li>▲ C/C++</li> <li>常规<br/>优化</li> <li>预处理器<br/>代码生成</li> <li>语言</li> <li>预编译头</li> <li>输出文件</li> <li>浏览信息</li> <li>高级</li> <li>所有选项</li> <li>命令行</li> <li>▷ 链接器</li> <li>▷ 清单工具</li> <li>▷ XML 文档生成器</li> <li>▷ 浏览信息</li> <li>▷ 生成事件</li> <li>▷ 自定义生成步骤</li> <li>▷ 代码分析</li> </ul> | 预编译头文件           预编译头输出文件           预编译头输出文件 | 不使用预编译头         stdafx.h         \$(IntDir)\$(TargetName).pch |        |          |
|                                                                                                    |                                              | 确定                                                            | 取消     | 应用(A)    |

图 4-23 设置预编译头

步骤6 在属性页左侧,点击<链接器>→<附加库目录>,点击向下箭头→<编辑>,选

| QDIO-tes                                                                                                    | t 属性页     |                                                                                                    |                                               |                                                                                                    | ?    | ×     |
|----------------------------------------------------------------------------------------------------|-----------|----------------------------------------------------------------------------------------------------|-----------------------------------------------|----------------------------------------------------------------------------------------------------|------|-------|
| 配置(C):                                                                                                    | 活动(Debug) | ~ 平台(P):                                                                                                    | 所有平台                                          | ~                                                                                                    | 配置管理 | 器(O)  |
| <ul> <li>▲ 配置調常<br/>第週<br/>VC</li> <li>▶ C/</li> <li>▲ 位</li> <li>▲ 位</li> <li>▲ X/</li> <li>▶ × X/</li> <li>▶ ○ 代</li> </ul> | 電性        | 输出文件<br>显示本<br>启用消量导入库<br>注册的户重量录<br>透册的户重量录<br>链接用加库体称频<br>链定用加库体称频项<br>链接上目器器输出<br>创建在标志机项<br>创建在标志机项<br>间建于特性 | 权标志<br>入<br>为错误<br>像<br>F路径。(/LIBPATH:folder) | \$(OutDir)\$(TargetName)\$(TargetExt)<br>未设置<br>是 (/INCREMENTAL)<br>是 (/NOLOGO)<br>否<br>否<br>否<br>否<br>? |      |       |
|                                                                                                    |           |                                                                                                    |                                               | 确定取消                                                                                                    | Л    | 团用(A) |

择附加库文件路径,如图 4-24 所示。

- 图 4-24 选择库文件路径
- 1. 点击<确定>确认路径,选择路径后,会在附加库目录页显示已添加的路径, 如图 4-25 所示。

| QDIO-test 属性页                                                                                                    |                                                                                                    |                                   | ? ×        |
|----------------------------------------------------------------------------------------------------|----------------------------------------------------------------------------------------------------|-----------------------------------|------------|
| 配置(C): 活动(Debug)                                                                                                    | ~ 平台(P): 所有平台                                                                                                    |                                   | ~ 配置管理器(O) |
| <ul> <li>▲ 配置属性<br/>常规<br/>调试<br/>VC++目录</li> <li>▷ C/C++</li> <li>▲ 链接器</li> <li>輸入<br/>清单文件<br/>调试<br/>系统<br/>优化<br/>嵌入的 IDL</li> <li>Windows 元数据<br/>高级<br/>所有选项<br/>命令行</li> <li>▶ 清单工具</li> <li>▷ XML 文档生成器</li> <li>▷ 浏览信息</li> <li>▷ 生成事件</li> <li>▷ 自定义生成步骤</li> <li>▷ 代码分析</li> </ul> | 輸出文件       \$(Ou         显示进度       未设]         版       附加库目录         周月       QM         24       C:\Users\0827\Desktop\DQIO\mod\library         透月          透月       C:\Users\0827\Desktop\DQIO\mod\library         透月          透月       C:\Users\0827\Desktop\DQIO\mod\library         後(AdditionalLibraryDirectories)          図          約          1          ※(AdditionalLibraryDirectories)          2          ※(AdditionalLibraryDirectories)               ※(AdditionalLibraryDirectories)               ※(AdditionalLibraryDirectories)               ※(AdditionalLibraryDirectories) | ntDir)\$(TargetName)\$(TargetExt) |            |
|                                                                                                    |                                                                                                    | 确定取                               | 背 应用(A)    |

图 4-25 确认并应用库文件路径

#### **步骤7** 在属性页中,依次点击<链接器>→<输入>→<附加依赖项>,然后点击向下箭 头→<编辑>,在此填写 modbus.lib,确认,如图 4-26 所示。

| QDIO-test 属性页                                                                                                    |                                                                                                    | ? ×           |
|----------------------------------------------------------------------------------------------------|----------------------------------------------------------------------------------------------------|---------------|
| 配置(C): 活动(Debug)                                                                                                    | ✓ 平台(P): 所有平台                                                                                                    | ✓ 配置管理器(O)    |
| <ul> <li>▲ 配置犀性<br/>常规<br/>调试<br/>VC++目录</li> <li>▷ C/C++</li> <li>▲ 链接器<br/>常规</li> <li>输入</li> <li>清单文件<br/>调试<br/>系统<br/>优化<br/>嵌入的 IDL</li> <li>Windows 元数据<br/>高级<br/>所有选项<br/>命令行</li> <li>▷ 清单工具</li> <li>▷ XML 文档生成器</li> <li>▷ 浏览信息</li> <li>▷ 生成事件</li> <li>▷ 自定义生成步骤</li> <li>▷ 代码分析</li> </ul> | 附加依赖项     忽略所有默认库     忽略所有默认库     忽略行声默认库     模块定义文件     将模块添加到程序集     嵌入托管资源文件     强制符号引用     延迟加载的 DLL     程序集链接资源 | kernel32.lib] |
|                                                                                                    |                                                                                                    | 确定 取消 应用(A)   |

| QDIO-test 属性页                                                                                                    |                                                                                                    |                                                    | ? ×                       |
|----------------------------------------------------------------------------------------------------|----------------------------------------------------------------------------------------------------|----------------------------------------------------|---------------------------|
| 配置(C): 活动(Debug)                                                                                                    | ~ 平台(P): 所有平台                                                                                                    |                                                    | ~ 配置管理器(O)                |
| <ul> <li>▲ 配置属性<br/>常规<br/>调试<br/>VC++目录</li> <li>▷ C/C++</li> <li>▲ 链接器<br/>常规</li> <li>输入</li> <li>清单文件<br/>调试<br/>系统</li> <li>优化</li> <li>嵌入的 IDL</li> <li>Windows 元数据<br/>高级<br/>所有选项<br/>命令行</li> <li>▷ 清单工具</li> <li>▷ XML 文档生成器</li> <li>▷ 浏览信息.</li> <li>▷ 生成事件</li> <li>▷ 自定义生成步骤</li> <li>▷ 代码分析</li> </ul> | 附加依赖项<br>忽略所有默认库<br>忽略<br>附加依赖项<br>操<br>将<br>Modbus.lib<br>说<br>程<br>证<br>过<br>程<br>述<br>计算的值:<br>Modbus.lib<br>%(AdditionalDependencies)<br>《<br>继承的值:<br>kernel32.lib<br>user32.lib<br>gdi32.lib<br>》<br>《 人父级或项目默认设置继承(1) | kernel32.lib;user32.lib;gdi32.lib;winspool.<br>? × | lib;comdlg32.lib;advapi3; |
|                                                                                                    |                                                                                                    | 确定                                                 | 取消 应用(A)                  |

图 4-26 填写 modbus.lib

步骤8 打开此电脑,搜索 sysWOW64,把 Modbus.dll 文件拷贝进去。

- 如果无法搜索到 sysWOW64,请在电脑上搜索 system32,点击 Windows 返回上一级,找到该文件夹下方的 sysWOW64 子文件
   说明 夹。
  - Modbus.dll 文件在出厂配送的 dll 文件夹中。

步骤9 将两个 dll 文件拷贝到工程的 debug 文件夹下。

说明

程序的运行依赖一些特殊的 dll,这时就会牵扯到 dll 的放置问题, 一般的 VS 工程有两个 debug 目录,通过 VS 运行或者调试程序, 则需要在 debug2 中放置所依赖的 dll,放在 debug1 中是无效的。

以 debug 模式为例, VS 工程有两个 debug 目录, 一个与 sln 文件平级(假设为 debug1), 另一个在项目文件夹的下一级目录(假设为 debug2)。一般最后的生成文件都 会在 debug1 中, 而中间生成文件在 debug2 中。我们直接运行 debug1 的可执行文件 (\*\*.exe), 这时需要在这个目录下面放置所依赖的 dll; 之后就可以编写自己的程序了, 如图 4-27 所示:

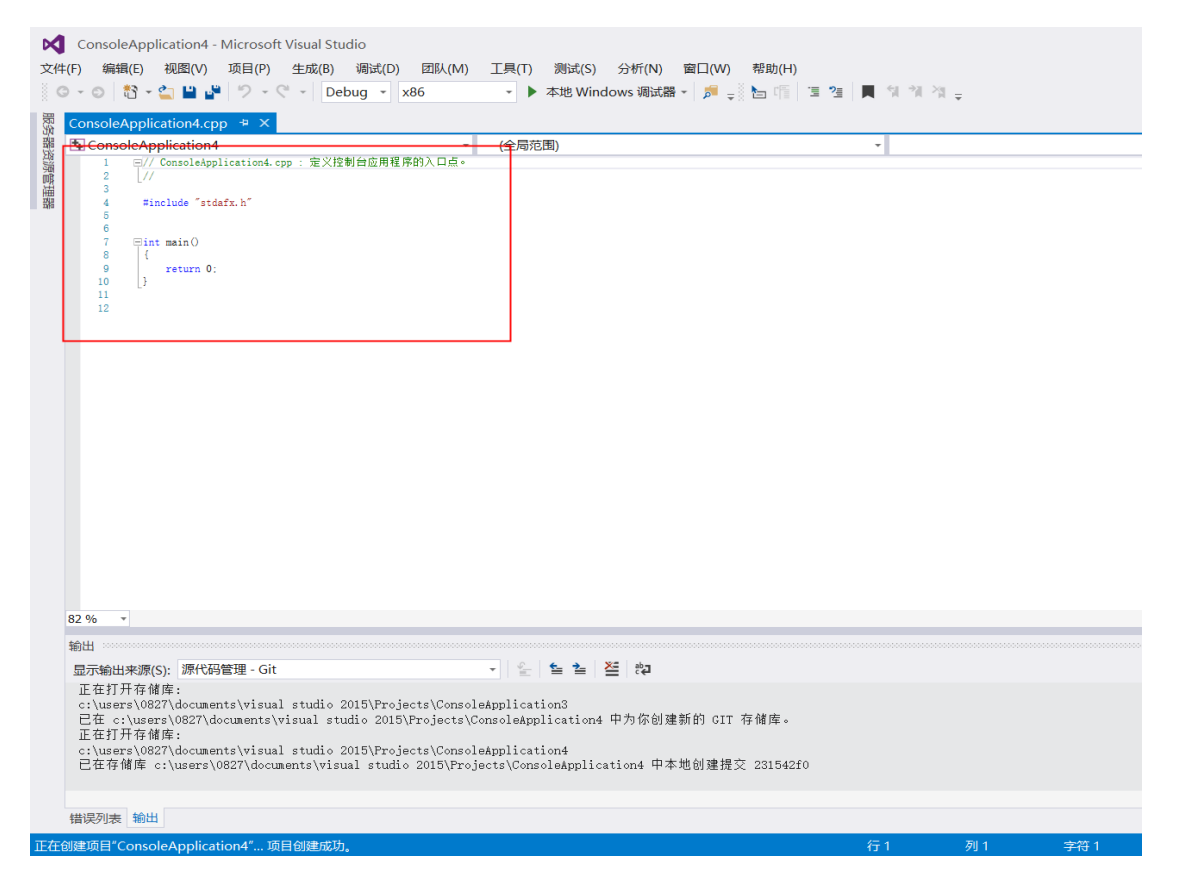

图 4-27 程序编写界面

此库函数是基于 libmodbus 开源库函数移植编译而成的;详见 **说明** http://libmodbus.org/

#### 重点应用函数配置:

**步骤1** 新建一个 libmodbus 环境,使用 tcp 链接的 modbus 设备,用 modbus\_new\_tcp()函数。如果新建成功则会返回一个 struct modbus\_t 指 针,以后操作 modbus 设备就是对这个指针进行操作;失败则返回空指针。

例:

modbus\_t \*ctx; ctx = modbus\_new\_tcp("192.168.0.1", 502)

一个物理接口可以连接多个 modbus 从设备,每个 modbus 从设备有自己独立的 ID, 叫做从设备编号,是一个整数。所以要用 modbus\_set\_slave()函数为 modbus\_t 结构设置从设备编号,表示要连接的具体的 modbus 设备。释放一个 libmodbus 环境,称为 modbus\_free()函数。

**步骤2** 连接新建成功后,就可以建立连接,用 modbus\_connect()函数。关闭连接用 modbus\_close()函数。刷新连接用 modbus\_flush()函数。

例:

## modbus\_connect(ctx); modbus\_close(ctx);

**步骤3** 连接成功后,可以调用相关函数对 QD1 进行读写操作。 相关函数有如下:

int modbus\_read\_bits(modbus\_t \*ctx, int addr, int nb, uint8\_t \*dest);

读单个 IO/线圈 (即 DO),功能码为 0x01。将读取的值存入到 dest 指针指向的数 组中。成功返回 0,失败返回-1。

| 例: |                                                                     |
|----|---------------------------------------------------------------------|
|    | uint8_t bits[MAX_IO] = {0};                                         |
|    | int ret, i;                                                         |
|    | ret=modbus_read_bits(ctx,MODBUS_COIL_ADDR,MODBUS_COI                |
|    | L_LEN, bits);                                                       |
|    | if (ret < 0)                                                        |
|    | {fprintf(stderr, "%s\n", modbus_strerror(errno));                   |
|    | else                                                                |
|    | {printf("BITS COILS: \n"), for (i = 0; i < ret; i++)                |
|    | {printf("[%d] = %d\n", i, bits[i]);                                 |
|    | int modbus_read_input_bits(modbus_t *ctx, int addr, int nb, uint8_t |
|    | *dest);                                                             |

读取单个 IO/离散输入(即 DI),功能码为 0x02。将读取的值存入到 dest 指针指向的数组中。成功返回 0,失败返回-1。

```
例:
```

| ret=modbus_read_input_bits(ctx,MODBUS_DISCRETE_ADDR,MO           |
|------------------------------------------------------------------|
| DBUS_DISCRETE_LEN, bits);                                        |
| if (ret < 0)                                                     |
| { fprintf(stderr, "%s\n", modbus_strerror(errno)); }             |
| else                                                             |
| {printf("BITS DISCRETE: \n");                                    |
| for (i = 0; i < ret; i++)                                        |
| {printf("[%d] = %d\n", i, bits[i]); }}                           |
| int modbus_read_input_registers(modbus_t *ctx, int addr, int nb, |
| uint16_t *dest);                                                 |

读取 16 位 IO,功能码为 0x04。从 addr 地址开始,读取连续的 nb 个寄存器的值,结果放在 \*dest 指向的数组。成功返回读取寄存器的个数,失败返回-1。

| 例: |                                                            |
|----|------------------------------------------------------------|
|    | uint16_t regs[MAX_IO] = {0};                               |
|    | ret=modbus_read_input_registers(ctx,MODBUS_INPUT_ADDR,M    |
|    | ODBUS_INPUT_LEN, regs);                                    |
|    | if (ret < 0)                                               |
|    | { fprintf(stderr, "%s\n", modbus_strerror(errno)); }       |
|    | int modbus_write_bit(modbus_t *ctx, int addr, int status); |

写入单个 IO/线圈,功能码为 0x05。这个函数可用于对 QD1 从站进行单位的写操 作。成功返回 0,失败返回-1。

```
例:
```

```
ret = modbus_write_bit(ctx, 5, TRUE);
if (ret < 0)
{ fprintf(stderr, "%s\n", modbus_strerror(errno)); }
int modbus_write_bits(modbus_t *ctx, int addr, int nb, const uint8_t
*src);
```

写入多组线圈,功能码为 0x0F。将 src 指向的数组写入 addr 开始的 nb 个状态位成 功返回 0,失败返回-1。

```
例:
```

```
bits[1] = TRUE;
bits[2] = FALSE;
ret = modbus_write_bits(ctx, 1, 2, &bits[1]); if (ret < 0)
{ fprintf(stderr, "%s\n", modbus_strerror(errno));}
int modbus_write_register(modbus_t *ctx, int addr, int value);
```

对 16 个 IO 进行写操作,此函数功能码为 0x06。从 0 开始寻址寄存器,因此编号为 1 的寄存器被寻址为 0。此函数可用于初始化。成功返回 1,失败返回-1。

例:

ret = modbus\_write\_register(ctx, 0, 0x1234);
if (ret 0)
{fprintf(stderr, "%s\n", modbus\_strerror(errno)); }

#### 4.4 动态库配置

QD1 模块长时间空闲的连接会占用 CPU 资源。为降低 CPU 的负载, QD1 模块采取 自省电机制。当主站在 60S 内没有对 QD1 模块进行交互时, QD1 将自动断开 Modbus-TCP 的连接,进入低功耗模式。

QD1 进入低功耗模式后,如需继续进行交互,主站重新建立 Modbus-TCP 连接即可; 如希望一直保持连接,需自行添加"心跳包(Heartbeat Package)"功能,保证连接的持 续性。如所开发的程序包含此功能的读写操作,则无需再增加额外的"心跳包"功能。

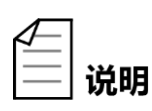

心跳包(Heartbeat Package):指在客户端和服务器间定时通知对方自己 状态的一个自己定义的命令字,按照一定的时间间隔发送(QD1 所需的时 间间隔在 60 秒内),类似于心跳,所以叫心跳包。

可创建一个线程来进行管理。

例:

#include <stdio.h>
#include <string.h>
#include <stdlib.h>
#include <time.h>
#include <winsock2.h>
#include <windows.h>

#include <process.h>

#include "modbus.h"

/\* This can be any input, just to keep connection alive \*/ #define HEART\_BEAT\_BIT0 #define HEART\_BEAT\_RATE30000/\* 30s \*/

unsigned \_\_\_stdcall HeartBeat(void \*pParam) { /\* create the thread named HeartBeat \*/

unsigned char dest; modbus t \*connection = pParam;

```
while (1) {modbus_read_input_bits(connect, HEART_BEAT_BIT, 1,
dest);
Sleep(HEART_BEAT_RATE); }
return;}
int main(int argc, char **argv) {
modbus t *ctx;
HANDLE hThread;
/* Establish the connection over TCP */
ctx = modbus_new_tcp(MODBUS_SERVER_IP,
MODBUS_SERVER_PORT);
/* Create and start the backend thread */
hThread = (HANDLE)_beginthreadex(NULL, 0, &HeartBeat, ctx, 0,
NULL);
/* You can implement your own functions here ... */
/* Free the connection and disable the thread */
modbus_close(ctx);
modbus_free(ctx);
CloseHandle(hThread);
return 0;
}
```

在增加"心跳包"功能时,请注意以下问题:

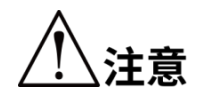

- · 需要开启多线程进行管理时,请确保多线程安全问题,在对同一通道进 行访问时,请使用互斥量、锁或屏障等方式进行保护。
- 请使用与平台相关的线程函数来保证线程的正确开启和关闭。

## 附录 A 常见问题解答

本手册收录了使用 QD1 时常见的一些问题及处理方法,方便用户更好地使用 QD1 产品:

#### Q: 为什么经济型 LED2 黄色指示灯没有点亮?

A: 请检查 24V 电源接线是否正确,供电是否正常。

#### Q:为什么正常连接后,读取或控制通道时,读取数据不正确或无法控制对应通道?

A1: 请确认对应通道的电气连接是否正常,接线是否有松动或脱落。

A2: 请确认软件配置的通道是否与硬件的实际通道相符。

#### Q: 为什么使用 IP Config 软件时,无法 Scan 到 QD1 产品?

A1: 请检查 24V 供电是否正常,接线是否正确。

A2: 请检查网线连接是否正常,可靠。

# Q: 为什么 web interface 配置完成后, IO 控制面板 (Control Panels"→"Remote I/O"→ "RIO 1 Status) 里面显示不导通?

A1: 请检查配置的 IP 地址,确保机器人和 QD1 的 IP 地址处于同一网段。

A2:在 Setup→Parameter Database→Controller→Modbus TCP→Node1 Modbus Tcp 里面检查 Date ID 582 里的值是否为 1, Date ID 583 的值是否配置正确。

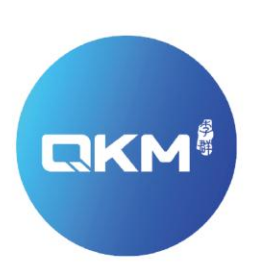

## 为全球制造企业提供卓越的机器人产品和服务

东莞市李群自动化技术有限公司(总部) 东莞市松山湖高新技术产业开发区新竹路4号总部壹号17栋A座

电话:+86 0769-27231381 传真:+86 0769-27231381-8053 邮编:523808 邮箱:service@qkmtech.com 网址:www.qkmtech.com

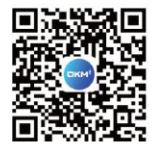

扫描微信二维码 关注李群自动化